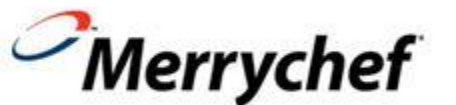

# **Example 1 KON** Manuel de formation E2

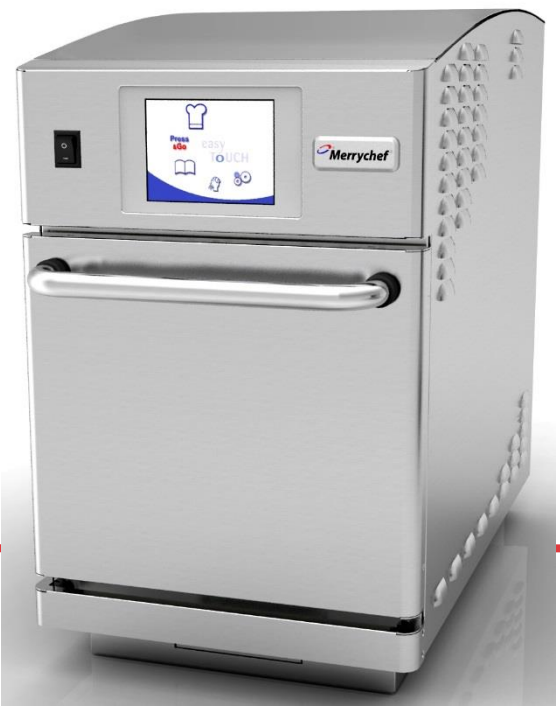

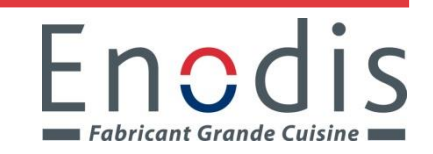

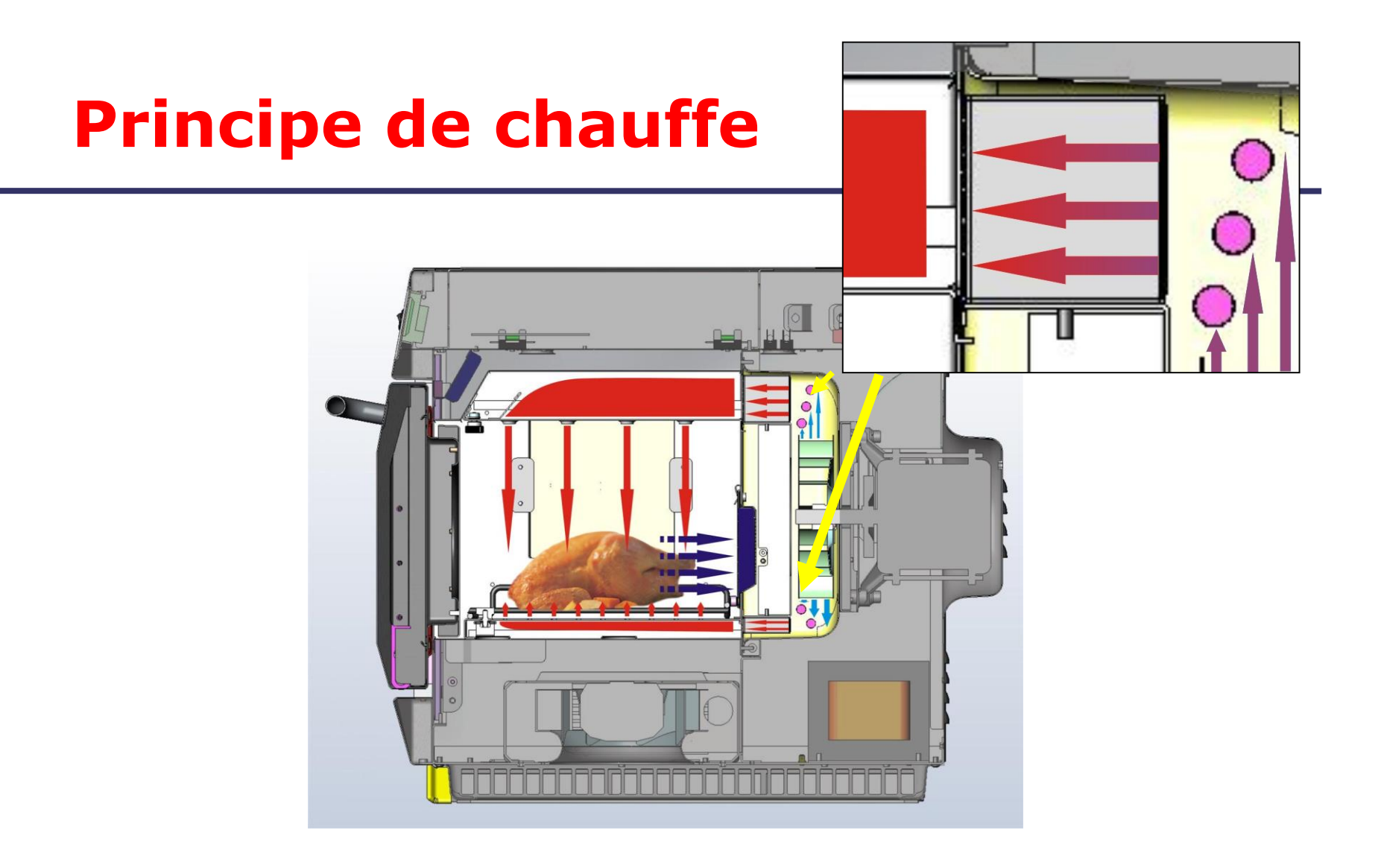

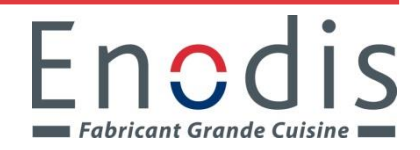

### Séquence démarrage / arrêt

Séquence de démarrage

- Lorsque le four est sous tension (branché sur l'alimentation secteur, mais <u>éteint</u>) les cartes BTS & SRB démarrent, un bref affichage peut être vu à l'écran
- Lorsque le four est allumé, l'écran de démarrage "Easy Touch" s'affiche. Un auto-test de logique est effectué, et une fois qu'il est terminé le relais de sécurité est mis sous tension, les moteurs démarrent et l'écran de préchauffage est affiché. Selon la sélection, le four préchauffe à la température souhaitée
- En fonction de la configuration, une fois la température de préchauffage atteinte, l'écran affiche le <u>menu principal (Mode service complet)</u> ou une sélection d'une ou plusieurs recettes <u>(Mode recette service rapide)</u>

Séquence d'arrêt

- Lors de l'arrêt, le ventilateur de refroidissement continue de fonctionner jusqu'à ce que la température du four ait été suffisamment réduite (température de 50° C dans la cavité). Pendant cette période, l'écran affichera "Arrêt"
- La carte de base de l'écran tactile et la carte relais restent actives, le relais de sécurité est mis hors tension

Fabricant Grande Cuisine

# Écran de démarrage.....clé secrète

Fabricant Grande Cuisine

En commutant l'Interrupteur On/Off, cet écran de démarrage apparaîtra !

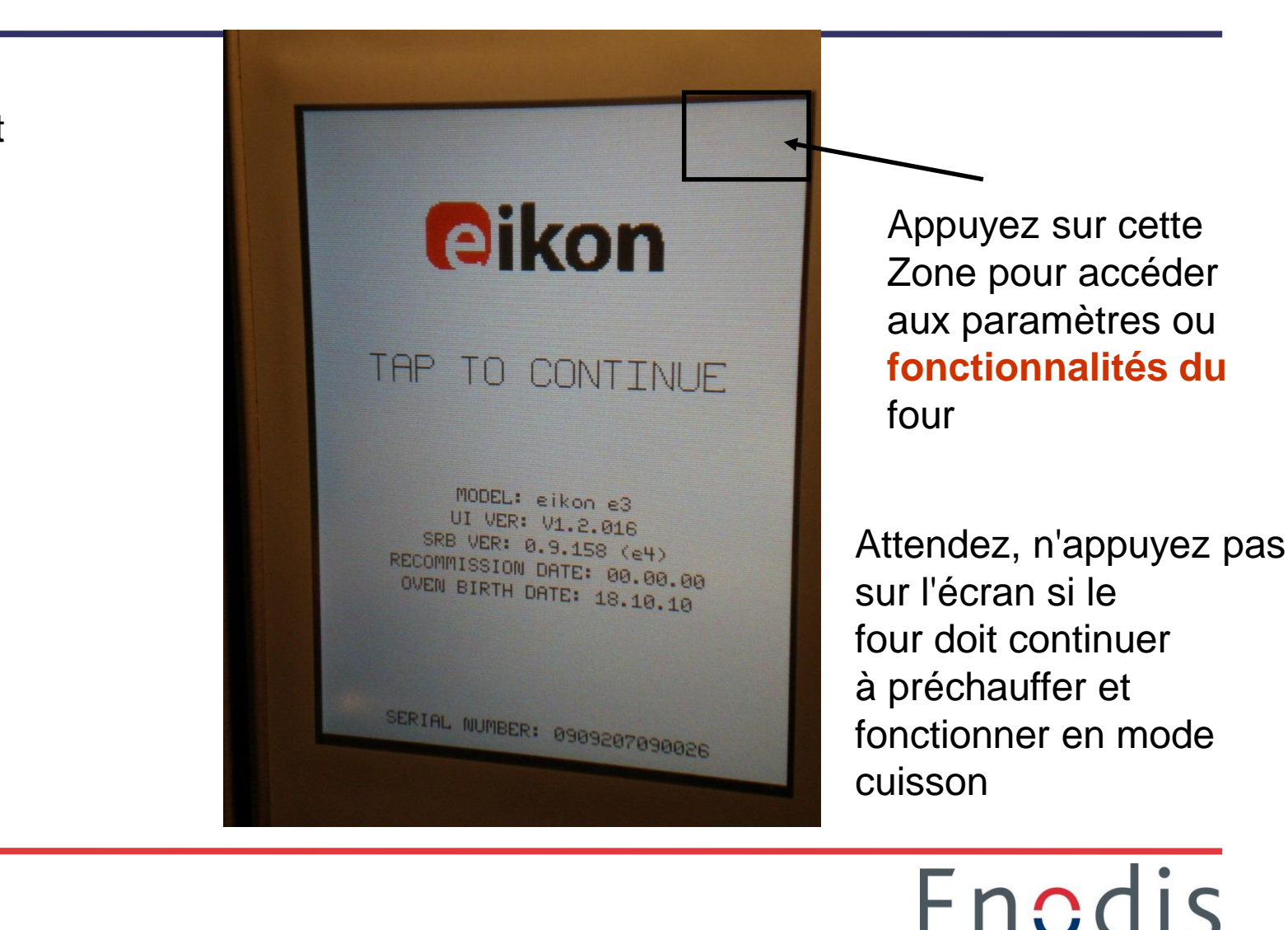

Choix de température de préchauffage après séquence de démarrage

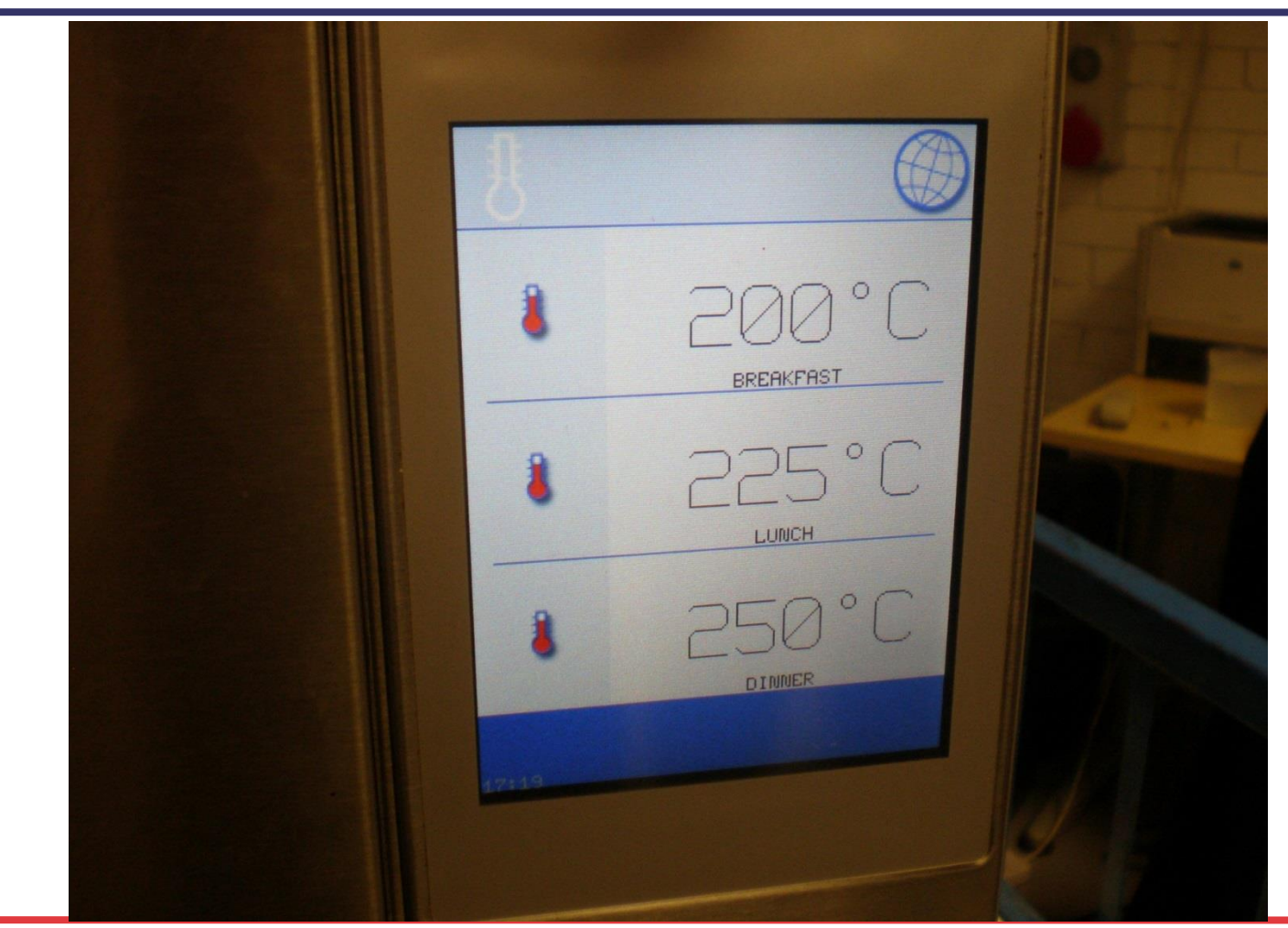

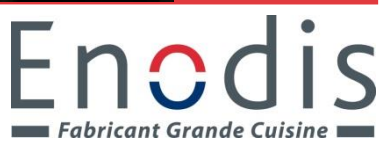

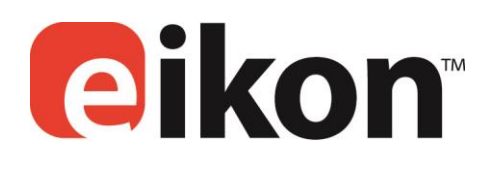

#### easy TOUCH

#### MENU PRINCIPAL & ECRAN CLAVIER EASYTOUCH

ÉCRAN DU MENU PRINCIPAL :

1.LE MODE DE DÉVELOPPEMENT permet le développement de programmes de cuisson multi-étapes et leur stockage sous un nom et un symbole pour réutilisation.

2. PRESS & GO permet un accès rapide pour utiliser les programmes de cuisson qui sont déjà stockés.

3. LE LIVRE DE RECETTES contient les programmes de cuisson du four. Il affiche les Favoris, les Groupes de programmes de cuisson et une liste complète de tous les programmes de cuisson disponibles.

4. NETTOYAGE/CHANGEMENT DE TEMPERATURE permet de modifier la température du four et de préparer le four pour le nettoyage avec des rappels affichés pour assister durant le processus de nettoyage.

5. LES PARAMETRES sont utilisés pour contrôler les paramètres et les fonctions du four, y compris l'heure et la langue, le chargement de programmes de cuisson ainsi que l'entretien et la maintenance.

6. LE CLAVIER A L'ECRAN est utilisé pour saisir un mot de passe permettant d'accéder aux données des programmes et peut limiter l'accès de l'opérateur à certaines fonctions.

#### Ecran mode service complet (= disposition de l'écran)

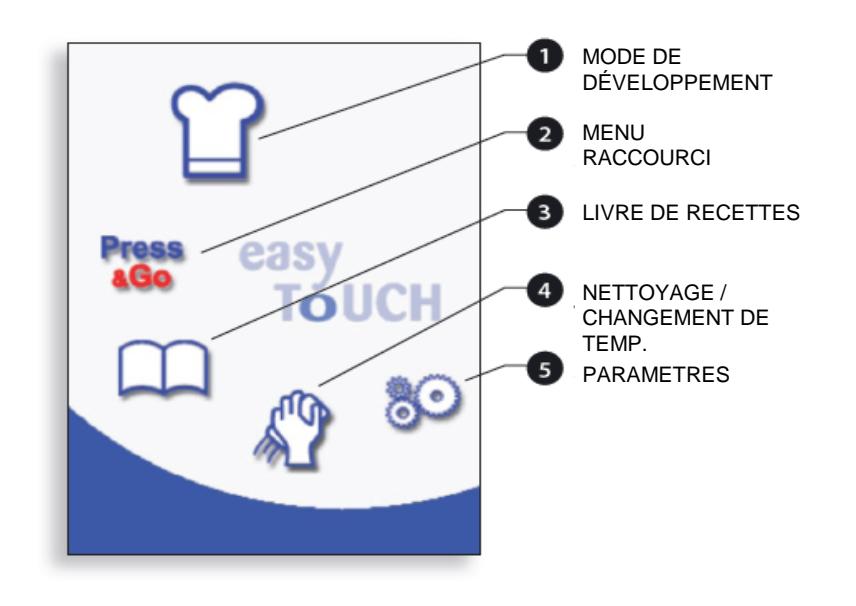

### **Informations de maintenance**

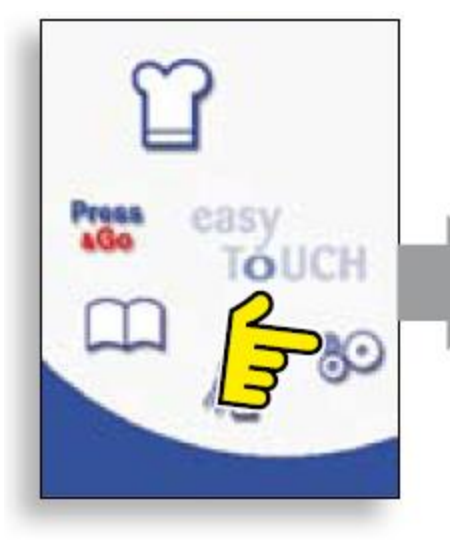

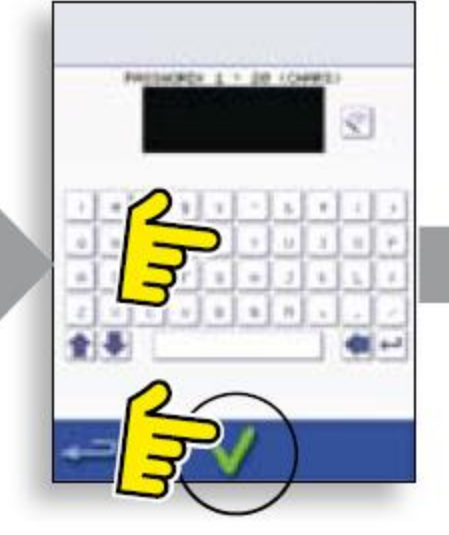

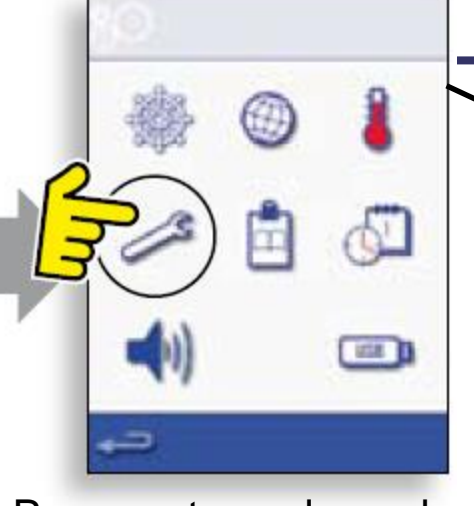

Écran des paramètres (caractéristiques du four)

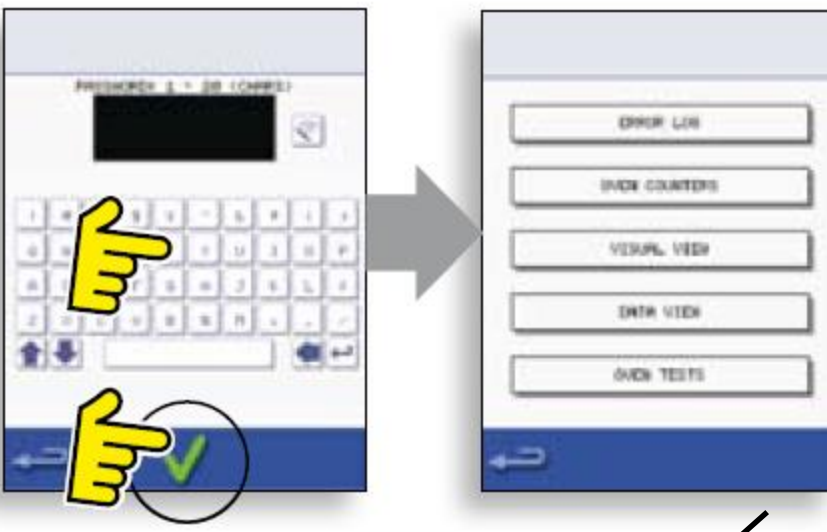

Ecran du mode maintenance

Pour entrer dans le <u>mode maintenance</u> sélectionnez le symbole paramètres dans l'écran du menu principal, entrez le mot de passe, puis appuyez sur OK (coche verte). Sélectionnez le symbole clé dans le menu paramètres, entrez le mot de passe, puis sélectionnez OK.

Le nouvel écran affiche des onglets permettant d'accéder au journal d'erreurs, aux informations de maintenance et aux options de test

**ENCOIS** Fabricant Grande Cuisine

- 1. Allez à l'ECRAN DES PARAMETRES avec le mot de passe = MANAGER (il y a trois manières d'accéder à l'écran des paramètres)
  - Disposition de l'écran
  - Sélection de la langue
  - Paramètres de choix de température
  - <u>MAINTENANCE</u> ...vous conduit à la section maintenance, mot de passe requis
  - Compteur de recettes
  - <u>Réglage de la date et de l'heure</u>
  - Réglage du volume et de la fréquence du haut-parleur
  - Four auto minuteur ON/OFF
  - Section USB pour le chargement de logiciels
  - Paramètre de plage de température de menu
  - Modification du mot de passe possible

#### Les paramètres soulignés seront ceux que vous utiliserez le plus !

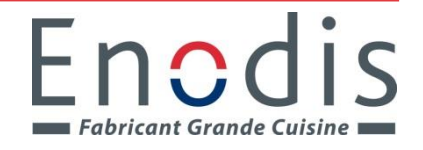

### **Comment entrer dans l'écran des paramètres ?**

• En utilisant l'écran de démarrage en appuyant (dans les 2 secondes) sur la CLE SECRETE (utiliser l'interrupteur ON/OFF) lors de la séquence de démarrage.

- En appuyant sur l'engrenage si vous le voyez sur l'écran
  - Disposition typique en mode <u>message d'erreur</u> et mode <u>service complet</u>
- En appuyant sur la touche <u>symbole de verrou</u> si elle s'affiche à l'écran.

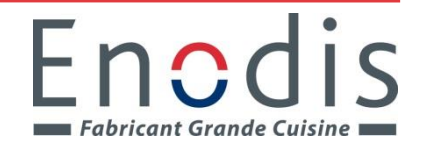

### Informations de maintenance

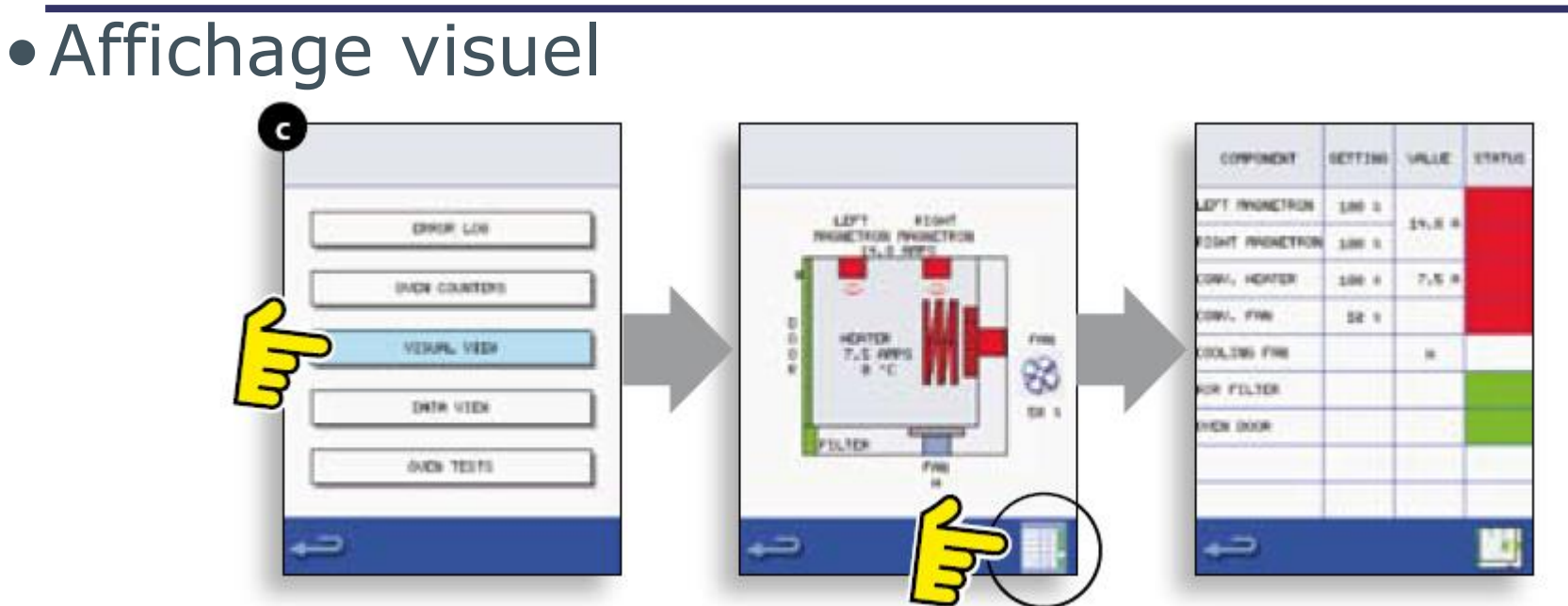

L'écran 'Affichage visuel' affiche un aperçu des composants du four. Ici les composants individuels peuvent être contrôlés à des fins de test et des actions telles que l'ouverture des portes et le démontage du filtre sont affichées

Cet écran peut être commuté en écran 'vue de données', et vice-versa, cette sélection a été supprimée et ne peut pas être utilisée.

Des informations complémentaires en bas de l'écran montrent les températures ambiantes BTS & SRB et la tension, la fréquence et l'angle de tension de l'alimentation secteur

Un récipient d'eau doit toujours être placé à l'intérieur du four lors de l'utilisation des Magnétrons

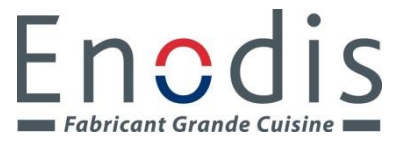

### Informations de maintenance

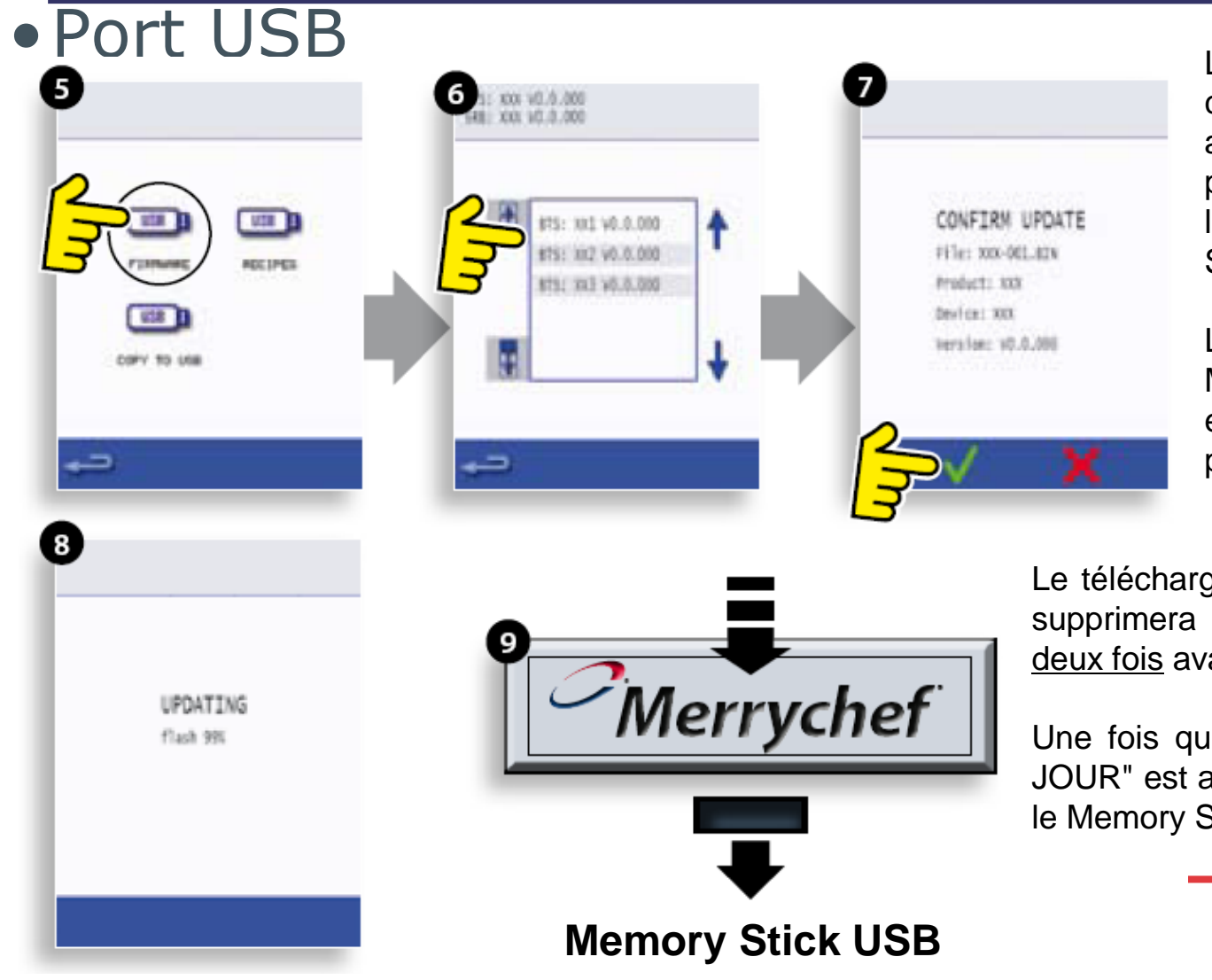

Les versions de micrologiciel chargées dans le four sont affichées en haut de l'écran permettant de sélectionner le logiciel à partir du Memory Stick

Les entrées trouvées sur le Memory Stick et surlignées en gris ne sont pas valables pour ce four

Fnodis

Fabricant Grande Cuisine

Le téléchargement d'un nouveau logiciel supprimera le logiciel chargé, <u>vérifiez</u> <u>deux fois</u> avant de sélectionner OK.

Une fois que le processus de "MISE À JOUR" est achevé le four redémarrera et le Memory Stick peut être retiré

| Code<br>d'erreur | Condition d'erreur                                               | Description                                      | Déclencheur        | Causes possibles | Niveau<br>d'erreur | Réponse système            |
|------------------|------------------------------------------------------------------|--------------------------------------------------|--------------------|------------------|--------------------|----------------------------|
| E88              | Erreur de tension<br>fournie (+/- 10% de la<br>tension nominale) |                                                  |                    |                  |                    |                            |
| E89              | Échec du test du<br>refroidissement                              | Message d'erreur du test<br>de remise en service | Entrée utilisateur |                  |                    | Message<br>d'avertissement |
| E90              | Échec du test de<br>convection                                   | Message d'erreur du test<br>de remise en service | Entrée utilisateur |                  |                    | Message<br>d'avertissement |
| E91              | Échec du test du<br>plateau tournant                             | Message d'erreur du test<br>de remise en service | Entrée utilisateur |                  |                    | Message<br>d'avertissement |
| E92              | Échec du test de<br>l'élément chauffant                          | Message d'erreur du test<br>de remise en service | Entrée utilisateur |                  |                    | Message<br>d'avertissement |
| E93              | Échec du test du<br>magnétron                                    | Message d'erreur du test<br>de remise en service | Entrée utilisateur |                  |                    | Message<br>d'avertissement |
| E94              | Échec du test d'entrée<br>du filtre                              | Message d'erreur du test<br>de remise en service | Entrée utilisateur |                  |                    | Message<br>d'avertissement |
| E95              | Échec du test de sortie<br>du filtre                             | Message d'erreur du test<br>de remise en service | Entrée utilisateur |                  |                    | Message<br>d'avertissement |
| E96              | Échec du test de porte<br>fermée                                 | Message d'erreur du test<br>de remise en service | Entrée utilisateur |                  |                    | Message<br>d'avertissement |
| E97              | Échec du test de la<br>porte ouverte                             | Message d'erreur du test<br>de remise en service | Entrée utilisateur |                  |                    | Message<br>d'avertissement |
| E98              | Nettoyage incomplet                                              |                                                  | Entrée utilisateur |                  |                    | Message<br>d'avertissement |

| Code<br>d'erreur | Condition d'erreur                                                 | Description                                                           | Déclencheur                                                                                              | Causes possibles                                                   | Niveau<br>d'erreur | Réponse système                                                                                                    |
|------------------|--------------------------------------------------------------------|-----------------------------------------------------------------------|----------------------------------------------------------------------------------------------------|--------------------------------------------------------------------|--------------------|----------------------------------------------------------------------------------------------------|
| E99              | Priorité du filte à air<br>acceptée par le client                  | Poursuite du<br>fonctionnement du four<br>avec le filtre à air retiré | Entrée utilisateur                                                                                       |                                                                    |                    | Message<br>d'avertissement                                                                                                    |
| E100             | Alimentation sécteur<br>activée, four connecté<br>à l'alimentation |                                                                       | Marche                                                                                                   |                                                                    |                    | N/A                                                                                                    |
| E 101            | Échec de l'énergisation<br>du magnétron                            | Détecte un<br>fonctionnement<br>incorrect du<br>magnétron             | Le courant mesuré<br>par le transformateur<br>détecteur de courant<br>est situé hors de la<br>tolérance. | Défaillance du/des<br>composants dans le<br>circuit du micro-ondes | Critique           | Afficher le<br>message d'erreur<br>jusqu'à ce que le<br>système soit remis<br>en marche.                                                                                        |
| E 102            | Dispositif de<br>chauffage activé<br>involontairement              | Dispositif de chauffage<br>activé alors qu'il ne<br>devait pas l'être | courant de l'élément<br>capté à<br>>1 Amp                                                                | Triac, diode ou relais<br>court-circuité sur SRB                   | Critique           | Afficher le<br>message d'erreur<br>jusqu'à l'appel<br>du service<br>technique et que<br>le magnétron ait<br>refroidi que les<br>stats de la cavité<br>soient remises à<br>zéro. |

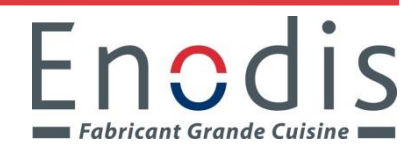

| Code<br>d'erreur | Condition d'erreur                           | Description                                                                      | Déclencheur                                                                              | Causes possibles                                                                                                    | Niveau<br>d'erreur | Réponse système                                                                                                    |
|------------------|----------------------------------------------|----------------------------------------------------------------------------------|------------------------------------------------------------------------------------------|----------------------------------------------------------------------------------------------------|--------------------|----------------------------------------------------------------------------------------------------|
| E 103            | Surchauffe ambiante<br>>70°C                 | Détecte si la zone de<br>contrôle fonctionne<br>à une température<br>excessive   | La température<br>ambiante mesurée<br>sur le BTS et le SRB<br>est >70°C                  | Défaillance du<br>ventilateur de<br>refroidissement.<br>Câblage incorrect<br>du ventilateur de<br>refroidissement. Air<br>en entrée trop chaud.<br>Filtre d'admission<br>bloqué.                 | Critique           | Afficher le<br>message d'erreur<br>jusqu'à ce que la<br>température de la<br>zone de contrôle<br>ambiante soit<br>inférieure à 60°C                                             |
| E 104            | Surchauffe du<br>magnétron / de la<br>cavité | Détecte si la cavité et<br>les magnétrons sont<br>à une température<br>excessive | Thermostats de<br>surchauffe de<br>la cavité et du<br>magnétron                          | Défaillance du<br>ventilateur de<br>refroidissement.<br>E103 / E106 pas de<br>déclenchement. Échec<br>SRB. Panne Magnétron<br>Erreur de câblage /<br>connexion.<br>Filtre d'admission<br>bloqué. | Critique           | Afficher le<br>message d'erreur<br>jusqu'à l'appel<br>du service<br>technique et que<br>le magnétron ait<br>refroidi que les<br>stats de la cavité<br>soient remises à<br>zéro. |
| E 105            | Tension d'alimentation<br>élevée/basse       | Détecte si la fréquence<br>d'alimentation est hors<br>spécification              | L'alimentation du<br>capteur de tension<br>du four sur le SRB est<br>trop élevée / basse | Fréquence<br>d'alimentation<br>secteur incorrecte.<br>Connexions de<br>câblage interne<br>/ externe non<br>satisfaisantes. Défaut<br>SRB.                                                        | Critique           | Afficher le<br>message d'erreur<br>jusqu'à ce que le<br>système soit remis<br>en marche.                                                                                        |

| Code<br>d'erreur | Condition d'erreur                                                                                        | Description                                                           | Déclencheur                                                                                                   | Causes possibles                                                                                                    | Niveau<br>d'erreur | Réponse système                                                                          |
|------------------|----------------------------------------------------------------------------------------------------|-----------------------------------------------------------------------|----------------------------------------------------------------------------------------------------|----------------------------------------------------------------------------------------------------|--------------------|------------------------------------------------------------------------------------------|
| E 106            | La cavité atteint 25°C<br>au-dessus du point<br>défini dès qu'elle a été<br>contrôlée au point<br>défini. | Détecte si la<br>température de la<br>cavité a dépassé les<br>limites | Le point défini du<br>four a été dépassé                                                                      | Incendie dans la<br>cavité. Défaillance<br>du ventilateur de<br>convection. Absence<br>ou mauvaise<br>fixation du rotor<br>sur le ventilateur de<br>convection. | Critique           | Afficher le<br>message d'erreur<br>jusqu'à ce que le<br>système soit remis<br>en marche. |
| E 107            | Erreur de<br>communication                                                                                | Aucune<br>communication<br>possible entre le BTS et<br>le SRB         | Communication<br>interrompue entre le<br>SBR et le BTS                                                        | Câble de connexion<br>SRB / BTS débranché<br>ou endommagé.<br>Défaillance du BTS<br>ou SRB.                                                                     | Critique           | Afficher le<br>message d'erreur<br>jusqu'à ce que le<br>système soit remis<br>en marche. |
| E 108            | Erreur PM BTS                                                                                             | PM incorrect trouvé /<br>aucun PM trouvé                              | Le BTS ou bien le<br>SRB est équipé<br>d'un PM (module<br>personnalité)<br>incorrect ou est<br>dépourvu de PM | Le PM a été modifié et<br>est incorrect. Le PM a<br>été retiré.                                                                                                 | Critique           | Afficher le<br>message d'erreur<br>jusqu'à ce que le<br>système soit remis<br>en marche. |

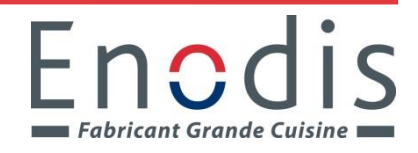

| Code<br>d'erreur | Condition d'erreur             | Description                                                                   | Déclencheur                                                                                                   | Causes possibles                                                                                                    | Niveau<br>d'erreur | Réponse système                                                                                                    |
|------------------|--------------------------------|-------------------------------------------------------------------------------|----------------------------------------------------------------------------------------------------|----------------------------------------------------------------------------------------------------|--------------------|----------------------------------------------------------------------------------------------------|
| E 109            | Erreur PM SRB                  | PM incorrect trouvé /<br>aucun PM trouvé                                      | Le BTS ou bien le<br>SRB est équipé<br>d'un PM (module<br>personnalité)<br>incorrect ou est<br>dépourvu de PM | Le PM a été modifié et<br>est incorrect. Le PM a<br>été retiré.                                                                    | Critique           | Afficher le<br>message d'erreur<br>jusqu'à ce que le<br>système soit remis<br>en marche.                                                                                        |
| E 110            | Conflit de version SRB         | La version du<br>micrologiciel SRB est<br>incompatible avec la<br>version BTS | Le BTS a constaté<br>que le micrologiciel<br>s'exécutant sur le<br>SRB n'est pas pris en<br>charge.           | Une mise à jour du<br>micrologiciel a été<br>effectuée sur le BTS<br>et le SRB n'a pas été<br>transféré pour la<br>correspondance. | Critique           | Afficher le<br>message d'erreur<br>jusqu'à ce que le<br>système soit remis<br>en marche.                                                                                        |
| E 111            | Erreur du capteur de<br>cavité | Capteur de cavité cassé<br>/ débranché                                        | Le contrôleur lit un<br>circuit ouvert au<br>niveau de l'entrée du<br>thermocouple                            | Le thermocouple<br>n'est pas connecté.<br>Le thermocouple est<br>cassé, le circuit est<br>ouvert. Échec SRB.                       | Critique           | Afficher le<br>message d'erreur<br>jusqu'à ce que le<br>système soit remis<br>en marche.                                                                                        |
| E 112            | Panne du capteur SRB           | Panne du capteur de<br>température ambiante<br>SRB                            | Court-circuit<br>du capteur de<br>température SRB                                                             | Court-circuit<br>du capteur de<br>température ambiante<br>sur le SRB                                                               | Critique           | Afficher le<br>message d'erreur<br>jusqu'à l'appel<br>du service<br>technique et que<br>le magnétron ait<br>refroidi que les<br>stats de la cavité<br>soient remises à<br>zéro. |

| Code<br>d'erreur | Condition d'erreur                                | Description                                                           | Déclencheur                                                  | Causes possibles                                 | Niveau<br>d'erreur | Réponse système                                                                                                    |
|------------------|---------------------------------------------------|-----------------------------------------------------------------------|--------------------------------------------------------------|--------------------------------------------------|--------------------|----------------------------------------------------------------------------------------------------|
| E 113            | Panne du<br>magnétron, activé<br>involontairement | Le magnétron<br>fonctionne alors qu'il<br>ne devrait pas.             | Courant du<br>Magnétron capté à<br>>1 amp                    | Triac, diode ou relais<br>court-circuité sur SRB | Critique           | Afficher le<br>message d'erreur<br>jusqu'à l'appel<br>du service<br>technique et que<br>le magnétron ait<br>refroidi que les<br>stats de la cavité<br>soient remises à<br>zéro. |
| E 116            | Dispositif de chauffage<br>éteint sur demande     | Aucun courant détecté<br>sur le dispositif de<br>chauffage si demandé | La cavité n'atteint<br>pas 100°C dans un<br>délai de 30 mins | Panne de l'élément de<br>chauffage du four       | Critique           | Afficher le<br>message d'erreur<br>jusqu'à l'appel<br>du service<br>technique et que<br>le magnétron ait<br>refroidi que les<br>stats de la cavité<br>soient remises à<br>zéro. |

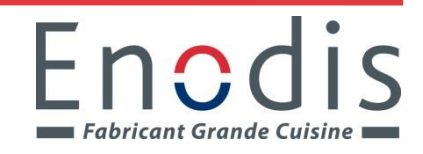

| Code<br>d'erreur | Condition d'erreur                                  | Description                                                                              | Déclencheur                                                                        | Causes possibles                                                                                                    | Niveau<br>d'erreur | Réponse système                                                                                                    |
|------------------|-----------------------------------------------------|------------------------------------------------------------------------------------------|------------------------------------------------------------------------------------|----------------------------------------------------------------------------------------------------|--------------------|----------------------------------------------------------------------------------------------------|
| E 117            | Stat surchauffe du<br>magnétron                     | Stat de surchauffe du<br>magnétron déclenché<br>en raison d'une<br>température excessive | Stat du magnétron<br>en circuit ouvert en<br>faisant fonctionner le<br>micro-ondes | Filtres à air bloqués/<br>températures<br>ambiantes élevées/<br>positionnemenet à<br>proximité de sources<br>de chaleur ou panne<br>du magnétron | Critique           | Afficher le<br>message d'erreur<br>jusqu'à l'appel<br>du service<br>technique et que<br>le magnétron ait<br>refroidi que les<br>stats de la cavité<br>soient remises à<br>zéro. |
| N/A              | Porte du four ouverte<br>pendant plus d'une<br>min. | Porte du four ouverte.<br>Four inutilisable.                                             | Coupure de<br>l'alimentation<br>commutée sur SRB                                   | Porte ouverte.<br>Panne du/des<br>commutateur(s) de<br>porte SRB. Câblage ou<br>connexion incorrect.                                             | Attention          | Afficher le<br>message d'erreur<br>jusqu'à ce que la<br>porte soit fermée.                                                                                                    |

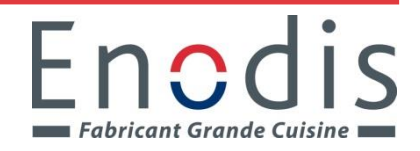

# EKON TΜ cooking redefined **Conseils d'identification de** panne et étalonnage de température

### **Conseils d'identification de panne**

1. Allez à l'écran mode de maintenance et analysez le journal des erreurs

- 2. Vérifiez la séquence de démarrage et la disponibilité de l'alimentation (LED sur BTS et SRB, plus présence de tension sur l'entrée ligne et LED limite haute de surchauffe allumée !).
- 3. Vérifiez les LED pour la commutation du relais de sécurité sur le SRB, si pas ok, vérifier les entrées sérielles connectées pour la surchauffe de la cavité et des magnétrons. (Fils 69 à 73 sur le SRB, rappelez-vous le pont pour e3 si e4/carte de rechange est utilisé)
- 4. Vérifiez que les moteurs d'agitateur, le ventilateur de refroidissement et le ventilateur de chauffage fonctionnent après allumage du four.
- 5. Vérifiez la présence de 230V dans le fil 24 (X. 4.a) du SRB lorsque la porte du four est fermée. C'est l'entrée d'alimentation pour le circuit du magnétron. Si le 230V n'est pas disponible, vérifiez les commutateurs de verrouillage de porte ou bâtiment alimentation pour L2 phase et fusible 2. Si vous obtenez un message "Porte ouverte" lorsque la porte est fermée, cela signifie qu'il n'y a pas de 230 V !
- 6. Lorsque vous avez accès au mode maintenance, testez les fonctions et vérifiez que la consommation de courant est correcte. Pour les magnétrons elle passe de + /- 1,4 A dans les 2 premières secondes à + /- 6,5 A lorsque le magnétron fonctionne bien. Si vous voyez + /- 1,4 A et le four passe à E101, alors la panne est dans le circuit haute tension secondaire. Si vous voyez 0,0 A et le four passe à E101, alors la panne est dans le circuit principal du magnétron.

### **Conseils d'identification de panne**

- 1. Dans un four e2 vous ne pouvez pas voir la consommation de courant du chauffage, mais c'est possible avec le modèle e4. Elle devrait être d'environ 11-14 A.
- 2. Toujours terminer une intervention de maintenance avec le test de remise en service dans l'écran du mode maintenance !
- 3. En cas de problème, utilisez le schéma pour structurer la recherche de panne.
- 4. Utilisez la vue d'ensemble des numéros de fil et les vues de disposition BTS/SRB
- 5. Au cas où vous auriez besoin de remplacer une carte BTS ou SRB, N'OUBLIEZ PAS DE PLACER LES ANCIENS MODULES DE PERSONNALITE SUR LA NOUVELLE CARTE !
- 6. Lorsqu'une carte BTS est remplacée, exécutez un étalonnage de l'écran. (Voir la diapositive suivante)
- 7. LA SÉCURITÉ D'ABORD, SOYEZ PRUDENT ET RESPECTEZ LES RÈGLES DE SÉCURITÉ.

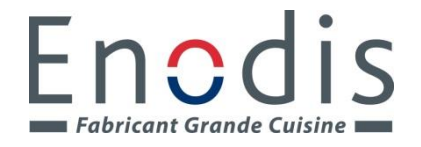

### **Conseils pour l'identification de panne**

- L'étalonnage de l'écran est facile mais nécessaire lors du remplacement d'une carte/ensemble BTS
  - Éteignez le four
  - Appuyez votre doigt sur l'écran et maintenez-le enfoncé pendant que vous allumez le four avec l'interrupteur marche/arrêt
  - Enlevez votre doigt de l'écran après 3 à 4 secondes. Vous verrez une petite croix sur l'écran,
  - Appuyez UNE fois sur chaque croix qui apparaît sur l'écran, à peut-être plus de 10 endroits différents sur l'écran.
  - Appuyez sur chaque croix aussi précisément que possible
  - Le client est maintenant persuadé que vous jouez à un jeu sur l'écran !
  - Lorsque l'étalonnage est terminé, vous obtenez la séquence <u>d'écran de</u> <u>démarrage</u>
  - L'étalonnage de l'écran est maintenant terminé.
  - REMARQUE : Si un client se plaint que l'écran est vide, il se peut qu'il ait accidentellement activé le mode d'étalonnage d'écran !

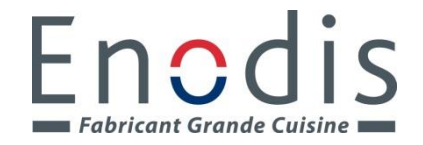

### **Conseils pour l'identification de panne**

Fabricant Grande Cuisine

- Dans le cas d'un remplacement du BTS et/ou du thermocouple, il peut être nécessaire d'exécuter un étalonnage de compensation de température.
- Placez un thermocouple raccordé à un compteur sur un plateau au centre du four. (assurez-vous que le compteur peut supporter jusqu'à 300 degrés C) idéalement, la pointe du thermocouple est collée sur un bout de métal pour un bon contact, une pièce de monnaie par exemple.
- Préchauffez le four et lancez un programme de cuisson de 10 min. à 250° C et avec le ventilateur d'air chaud au maximum.
- Patientez jusqu'à ce que le programme soit dans les 40 dernières secondes. Lisez la température sur le compteur et ajoutez 5 degrés. Définissez ce nombre dans la section COMPENSATION DE TEMPERATURE que vous trouverez dans l'écran des paramètres du mode de maintenance. REMARQUE : Vous avez besoin des mots de passe !
- N'ouvrez pas la porte !
- Dans le mode maintenance, choisissez la section COMP TEMP (le mot de passe est<u>tcomp</u>, en lettres minuscules)
- Saisissez le <u>nombre mesuré au compteur plus 5</u> (par ex. 248 +5 = 253) sur l'écran.
- Vérifiez de nouveau le contrôle de la température et c'est fini.

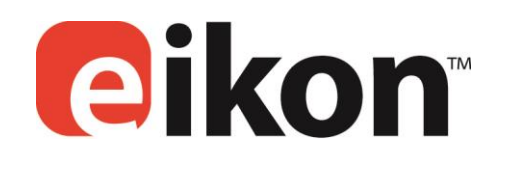

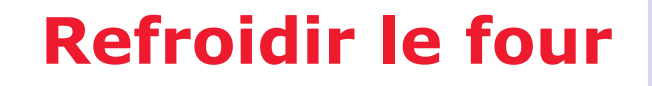

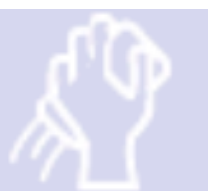

#### Préparation du nettoyage du four

Pour que le four fonctionne avec une efficacité maximale, la cavité, la porte, le filtre à air et le filtre à graisse doivent être maintenus propres.

Un nettoyage quotidien vous garantira la conformité aux normes d'hygiène et contribuera à maintenir et prolonger l'efficacité de votre four.

Matériel requis (non fourni) :

Nettoyant de four non caustique de marque, gants résistants à la chaleur, gants de protection en caoutchouc, tampon à récurer en nylon non abrasif, chiffon et torchon, lunettes de protection et masque anti-poussière (facultatif).

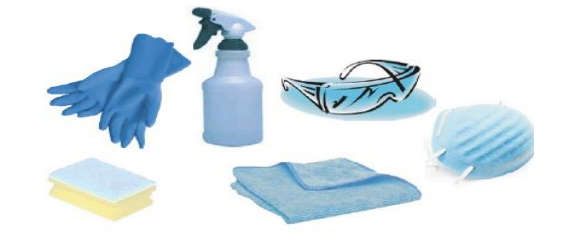

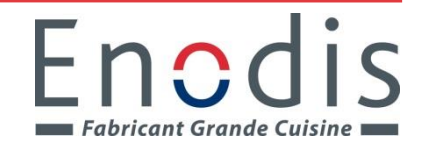

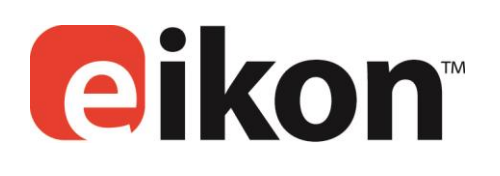

### **Refroidir le four**

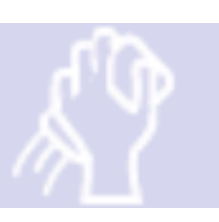

**Refroidissement du four** IMPORTANT : le four doit être refroidi Avant que les processus de nettoyage suivants soient Effectués.

1. En mode Service complet, sélectionnez le symbole NETTOYAGE dans le menu principal.

2. Dans le mode service complet ou rapide, sélectionnez le symbole thermomètre bleu pour désactiver le chauffage et commencez le cycle de refroidissement.

3. En prenant toutes les précautions nécessaires, placez un conteneur adapté rempli de glace dans la cavité chaude du four. Sélectionnez le symbole OK pour continuer.

4. Le processus de refroidissement est affiché et prend environ 30 minutes.

5. Le four est maintenant prêt pour le nettoyage.

Sélectionnez OK sur l'écran après l'achèvement de chaque étape.

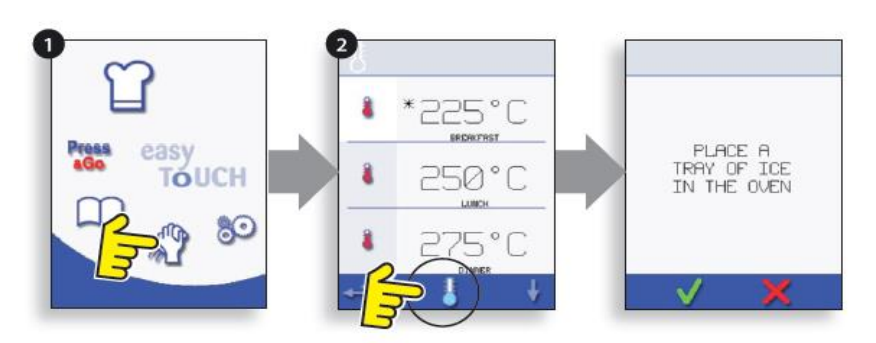

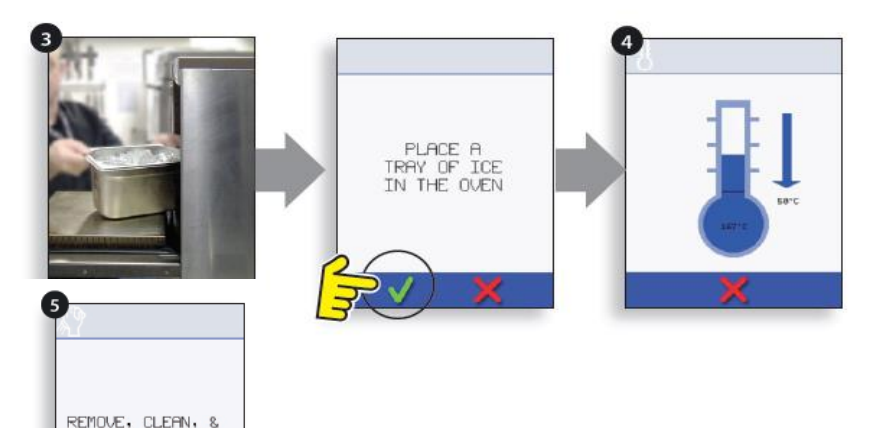

REPLACE FILTER

lorsque le four est en marche. N'effectuez JAMAIS de mesures de tension sur les circuits haute tension, y compris sur le filament du magnétron.

#### **Composants haute tension**

#### 18.1 Test de transformateur électrique

18.1.1 Coupez et isolez l'alimentation électrique du four.

- 18.1.2 Laissez refroidir le four.
- 18.1.3 Retirer le capot du four.

18.1.4 Assurez-vous que le condensateur haute tension est déchargé avant de commencer à travailler.

18.1.5 Retirez toutes les connexions du transformateur électrique.

18.1.6 Vérifiez la résistance des enroulements à l'aide d'un multimètre numérique. Les résultats doivent être comme indiqué ci-après :

- Enroulement primaire entre bornes, env. 1,1 Ω
- 2 Enroulement haute tension, env. 60 Ω
- 3 Enroulement du filament entre les bornes, moins de 1  $\Omega$

18.1.7 Utilisez un Megger pour tester la résistance d'isolation entre :

- l'enroulement primaire et le châssis. Réussite si la valeur est supérieure à 10 MΩ
- l'enroulement du filament et le châssis. Réussite si la valeur est supérieure à 10 MΩ

L'une des extrémités de l'enroulement haute tension étant connectée au châssis, ce point n'est pas testé.

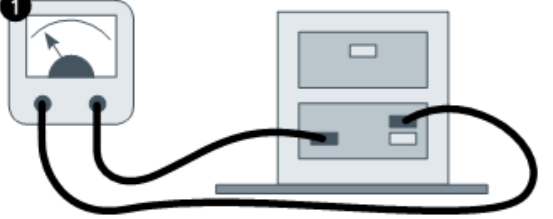

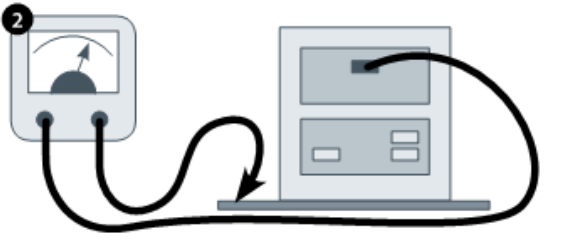

#### DANGER :

AVANT DE RETIRER LE CAPOT DU FOUR, ISOLER LE FOUR DE LA SOURCE D'ALIMENTATION ÉLECTRIQUE ; ÉTEINDRE ET DÉBRANCHER LA FICHE ÉLECTRIQUE DE LA PRISE MURALE, METTRE L'INTERRUPTEUR PRINCIPAL SUR ARRÊT POUR DÉCONNECTER LES FOURS CÂBLÉS FIXÉS ET VERROUILLER.

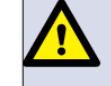

#### ATTENTION : TOUJOUR DÉCH

TOUJOUR DÉCHARGER LES CONDENSATEURS HT AVANT DE TRAVAILLER SUR LE FOUR EN UTILISANT UNE RÉSISTANCE DE 10 M $\Omega$  CONVENABLEMENT ISOLÉE.

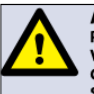

#### ATTENTION : PERMET LE REFROID

PERMET LE REFROIDISSEMENT DU FOUR. CONFORMEZ-VOUS À TOUTES LES CONSIGNES DE SÉCURITÉ Y COMPRIS CELLES DÉTAILLÉES À LA SECTION RÈGLES DE SÉCURITÉ DU PRÉSENT MANUEL, AVANT DE RÉALISER TOUTES OPÉRATION DE MAINTENANCE OU RÉPARATION.

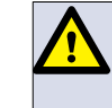

ATTENTION ÉMISSIONS DE MICRO-ONDES : NE PAS S'EXPOSER AUX ÉMISSIONS DU GÉNÉRATEUR MICRO-ONDES OU DES ÉLÉMENTS CONDUCTEURS D'ÉNERGIE MICRO-ONDES.

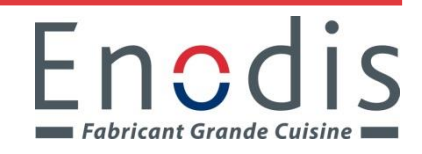

### 18.2 Test de rectifieur haute tension (carte de diodes)

18.2.1 Coupez et isolez l'alimentation électrique du four.

18.2.2 Laissez refroidir le four.

18.2.3 Retirer le capot du four.

18.2.4 Assurez-vous que le condensateur haute tension est déchargé avant de commencer à travailler.

18.2.5 Débranchez toutes les connexions du redresseur haute tension.

18.2.6 À l'aide d'un Megger, testez la continuité dans les deux sens. Les résultats doivent être comme indiqué ci-après :

- Circuit ouvert dans les deux sens ÉCHEC
- Continuité dans un sens seulement RÉUSSITE
- Court-circuit dans les deux sens ÉCHEC
- Continuité dans un sens, fuite dans l'autre -ÉCHEC

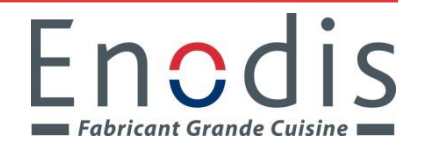

Des tensions élevées et des courants forts sont présents sur le condensateur haute tension. Il est très dangereux de travailler à côté de cette pièce lorsque le four est en marche. N'effectuez JAMAIS de mesures de tension sur les circuits haute tension, y compris sur le filament du magnétron.

#### 18.3 Test du condensateur haute tension

18.3.1 Coupez et isolez l'alimentation électrique du four.

18.3.2 Laissez refroidir le four.

18.3.3 Retirer le capot du four.

18.3.4 Assurez-vous que le condensateur haute tension est déchargé avant de commencer à travailler.

18.3.5 Débranchez toutes les connexions du condensateur haute tension.

18.3.6 À l'aide d'un multimètre numérique, contrôlez la continuité entre les bornes. Les résultats doivent être comme indiqué ci-après :

- 1 Entre les bornes, réussite si la valeur est env. 10  $M\Omega$
- **2** Entre les bornes et le châssis, réussite si le circuit est ouvert.

18.3.7 À l'aide d'un Megger, testez la résistance d'isolation entre les bornes et le châssis, réussite si la valeur est supérieure à 100 MΩ.

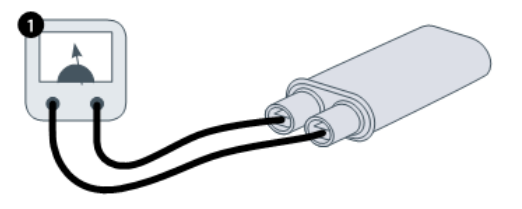

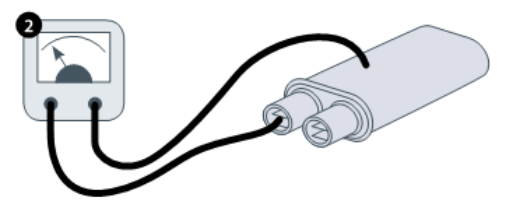

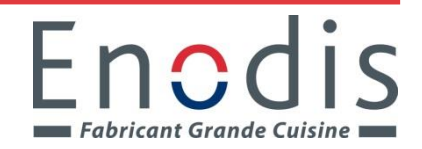

#### 18.4 Test du magnétron haute tension

18.4.1 Coupez et isolez l'alimentation électrique du four.

18.4.2 Laissez refroidir le four.

18.4.3 Retirer le capot du four.

18.4.4 Assurez-vous que le condensateur haute tension est déchargé avant de commencer à travailler.

18.4.5 Débranchez toutes les connexions du magnétron haute tension.

18.4.6 À l'aide d'un Megger, contrôlez la continuité. Les résultats doivent être comme indiqué ci-après :

- 1 Bornes du filament, réussite si 1 Ω ou moins.
- 2 La valeur lue doit être ouverte entre chaque borne du filament et le châssis extérieur en métal.

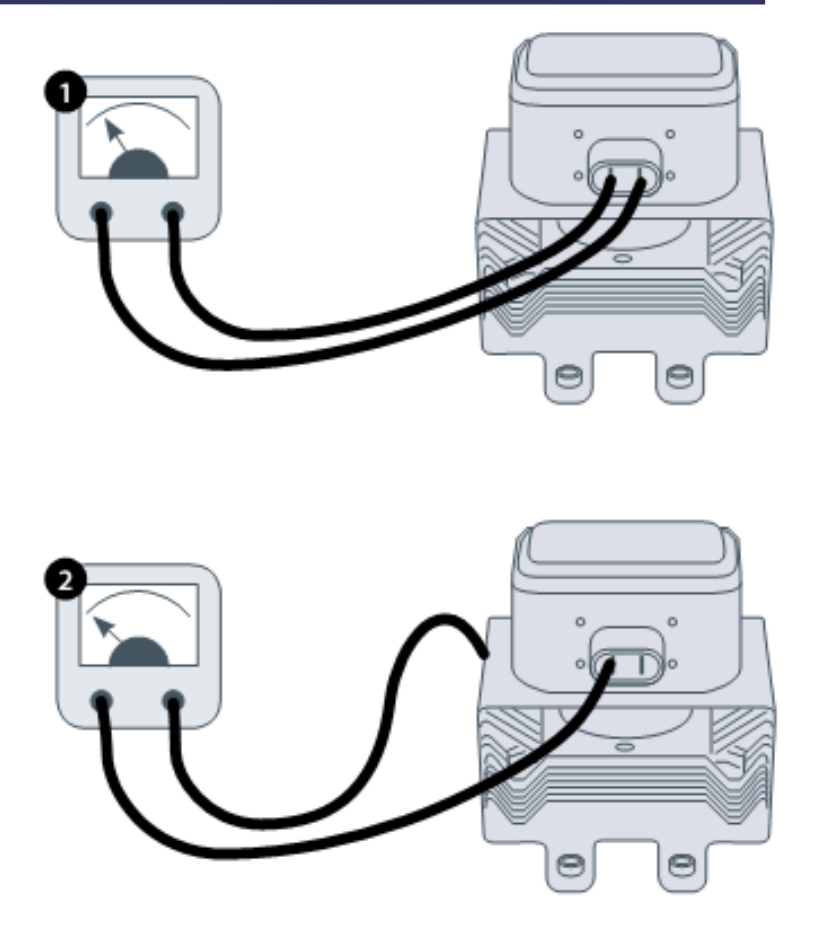

#### 19.1 Réglage du blocage de la porte

Les charnières de la porte comportent 3 micro-commutateurs de sécurité, afin d'éviter que les émissions de micro-ondes ne s'échappent lorsque la porte du four est ouverte :

Le commutateur primaire (SW3) coupe le circuit d'alimentation électrique de raccordement avec les transformateurs.

Le commutateur secondaire (SW2) coupe le circuit du micro-ondes en cas d'échec du primaire.

Le commutateur du moniteur (SW1) fait court-circuite le circuit du micro-ondes en grillant le fusible en cas d'échec des verrous primaire et secondaire.

IMPORTANT : dans le cas où le commutateur du moniteur fait griller le fusible du circuit du micro-ondes, les microcommutateurs secondaire (SW2) et du moniteur (SW1) doivent être remplacés après avoir été exposés aux courants de court-circuit élevés.

La procédure de réglage détaillée ci-après a pour objet de régler le verrou destiné à couper le circuit du micro-ondes lorsque l'ouverture de la porte est supérieure à 4 mm et de permettre au circuit du microondes de fonctionner lorsque la porte est fermée et que la garniture de la porte a gonflé.

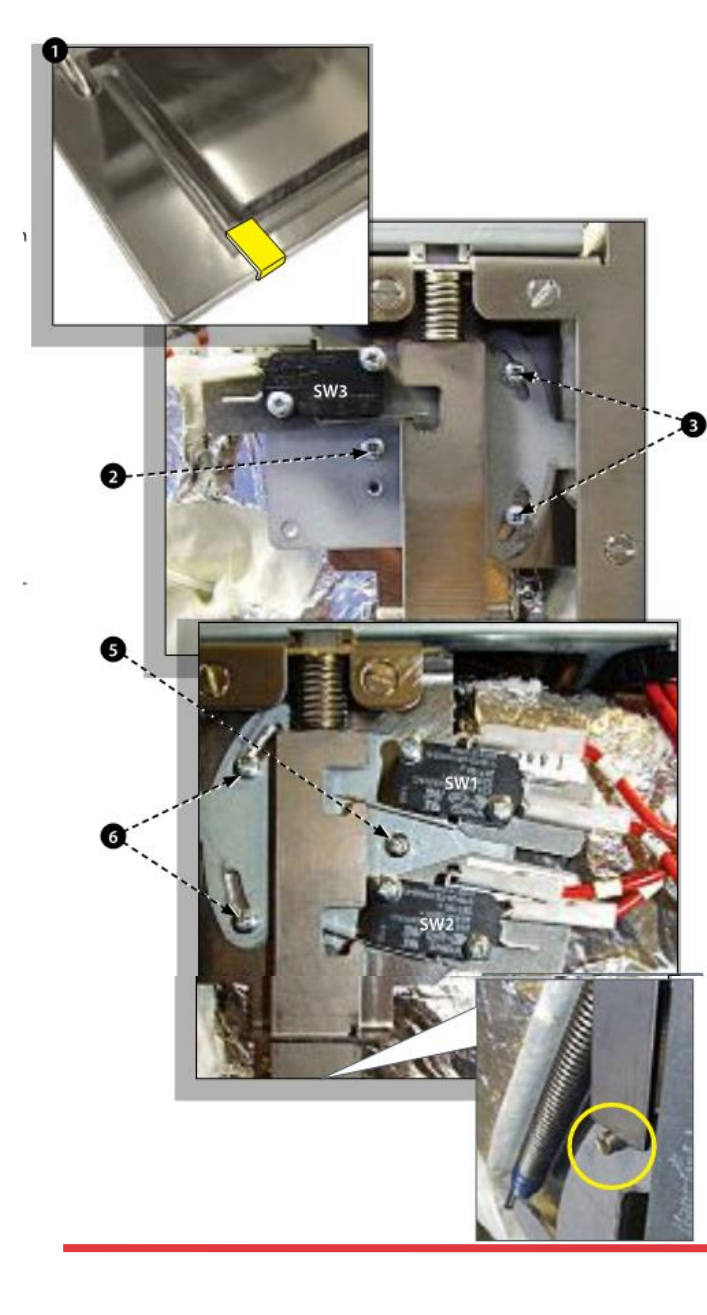

#### 19.1.1 Procédure de réglage du blocage de la porte :

- 19.1.2 Coupez et isolez l'alimentation électrique du four.
- 19.1.3 Laissez refroidir le four.
- 19.1.4 Retirer le capot du four.

19.1.5 Assurez-vous que le condensateur haute tension est déchargé avant de commencer à travailler.

- Positionnez des entretoises vertes de 2 mm sur les coins supérieurs de la garniture de la porte et fermez avec précaution la porte en veillant à ce que l'entretoise soit toujours en place.
- 2 Desserrez la vis pivot.
- 3 Libérez les vis de réglage et déplacez la plaque du fond jusqu'à ce que le micro-commutateur SW3 soit activé puis resserrez toutes les vis.
- 4 Ouvrez la porte pour remplacer les entretoises vertes de 2 mm par des entretoises rouges de 4 mm et refermez la porte.
- 5 Desserrez la vis pivot.
- 6 Libérez les vis de réglage et déplacez la plaque du fond jusqu'à ce que le micro-commutateur SW2 soit activé puis resserrez toutes les vis.
- 7 Retirez les entretoises puis refermez 5-10 fois la porte du four.

IMPORTANT : VÉRIFIEZ QUE LES COMMUTATEURS FONCTIONENT DANS L'ORDRE CI-APRÈS. LE MICRO-COMMUTATEUR SW3 DOIT COMMUTER LE COURANT DE CHARGE.

#### Fermeture de la porte :

- Ouverture de SW1 en premier
- Fermeture de SW2 en deuxième
- Fermeture de SW3 en troisième

#### Ouverture de la porte :

- Ouverture de SW3 en premier
- Ouverture de SW2 en deuxième
- Fermeture de SW1 en troisième

#### PORTE DU FOUR OUVERTE

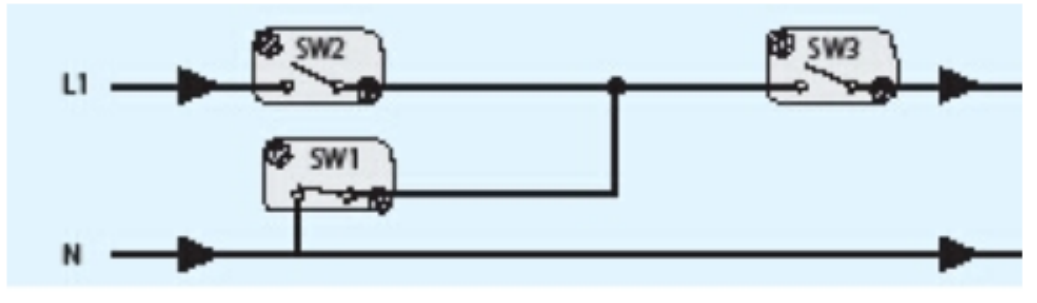

#### PORTE DU FOUR FERMÉE

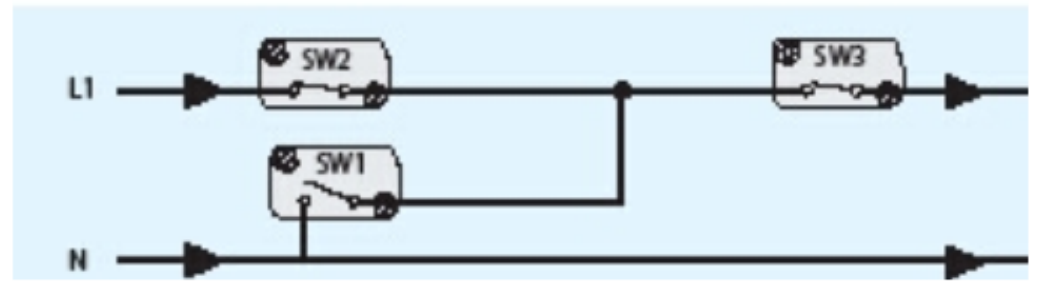

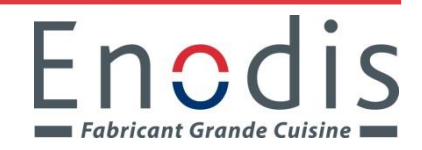

#### 19.2 Moteur et contrôleur de la soufflerie à convection

#### 19.2.1 Moteur de la soufflerie à convection.

Le moteur de convection est un moteur AC triphasé tournant à 3500 tours/minute maximum, contrôlé par un contrôleur de vitesse moteur.

Les enroulements sont protégés thermiquement.

#### 19.2.2 Contrôleur du moteur

Assure un mode AC commuté triphasé avec le moteur à convection et est contrôlé par un signal de 0 à 10 volts depuis le SRB. Ceci permet de régleer le moteru de 400 tours/min environ à 3500 tours/ minute par pas de 5%.

- Porte ouverte, 1000 tours/minute (30% @ 3V)
- Porte fermée (sans cuisson), 1000 tours/minute (30% @ 3V)
- Porte fermée (avec cuisson), vitesse comme spécifiée par le programme ou réglage à une vitesse maximum de 3500 RPM, 100% @ 10V)

#### 19.2.3 Affichage statut DEL (A) :

- Inverseur sur arrêt/pas d'alimentation, DEL éteinte
- Marche/prêt, DEL clignote marche/arrêt x1 par seconde.
- Inverseur en marche, DEL marche en permanence.
- Avertissement général, DEL marche/arrêt x2 par seconde.
- Condition de défaut, DEL marche/arrêt x10 par seconde.

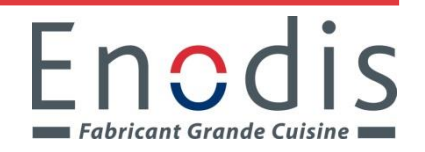

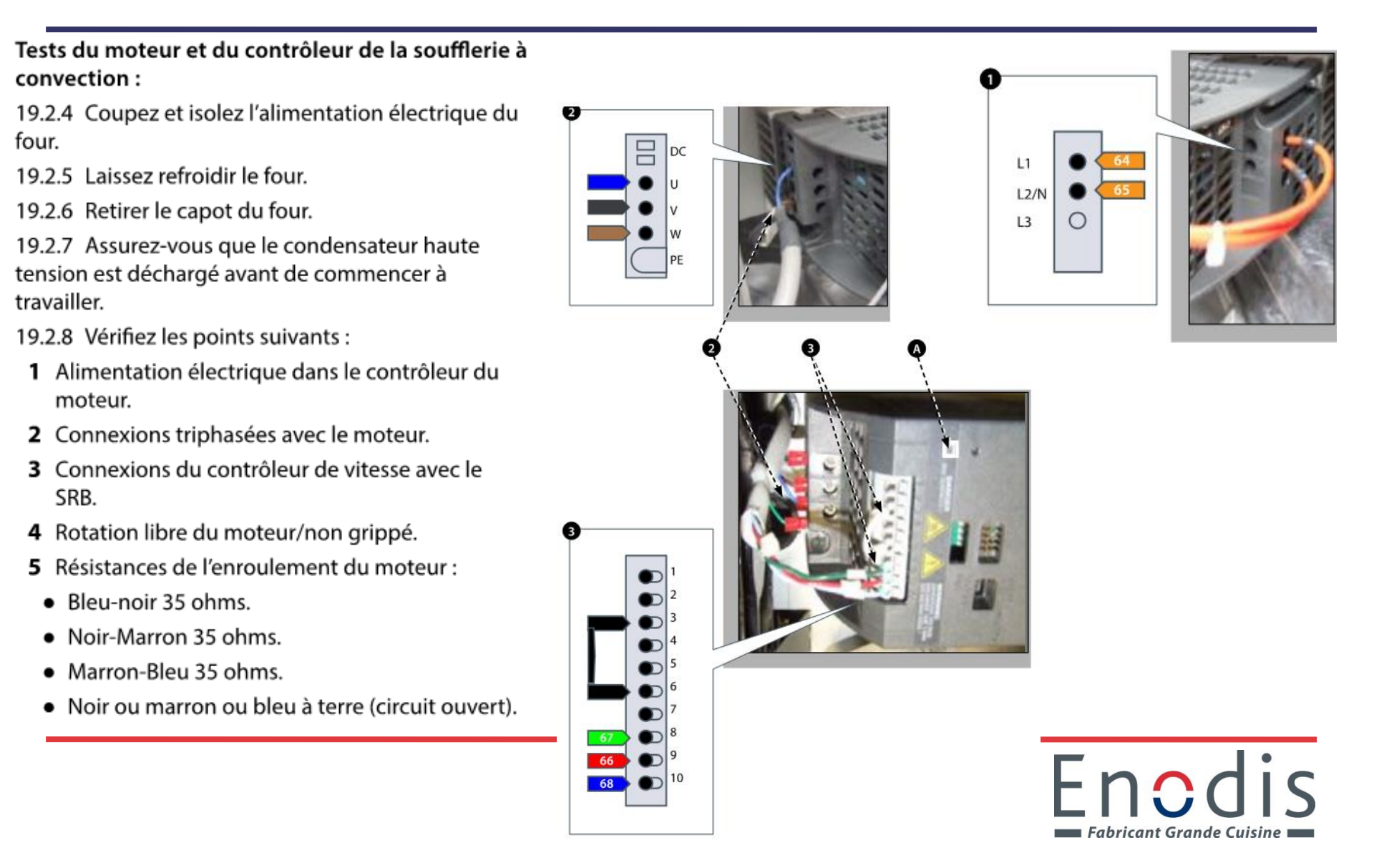

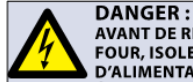

AVANT DE RETIRER LE CAPOT DU FOUR, ISOLER LE FOUR DE LA SOURCE D'ALIMENTATION ÉLECTRIQUE ; ÉTEINDRE ET DÉBRANCHER LA FICHE ÉLECTRIQUE DE LA PRISE MURALE, METTRE L'INTERRUPTEUR PRINCIPAL SUR ARRÉT POUR DÉCONNECTER LES FOURS CÁBLÉS FIXÉS ET VERROUILLER.

ATTENTION : PERMET LE REFROIDISSEMENT DU FOUR. CONFORMEZ-VOUS À TOUTES LES CONSIGNES DE SÉCURITÉ Y COMPRIS CELLES DÉTAILLÉES À LA SECTION RÈGLES DE SÉCURITÉ DU PRÉSENT MANUEL, AVANT DE RÉALISER TOUTES OPÉRATION DE MAINTENANCE OU RÉPARATION.

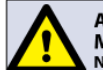

ATTENTION ÉMISSIONS DE MICRO-ONDES : NE PAS S'EXPOSER AUX ÉMISSIONS DU GÉNÉRATEUR MICRO-ONDES OU DES ÉLÉMENTS CONDUCTEURS D'ÉNERGIE MICRO-ONDES.

1Microcommutateur SW1, SW2

2Transformateur HT

3Contrôleur de vitesse du moteur

4Ventilateurs de refroidissement

5Filtre à air

6Élément chauffant

7Haut-parleur

8Moteur à convection

9Sortie de l'évent vapeur

10Montage de la charnière de porte droite

### **Composants du four**

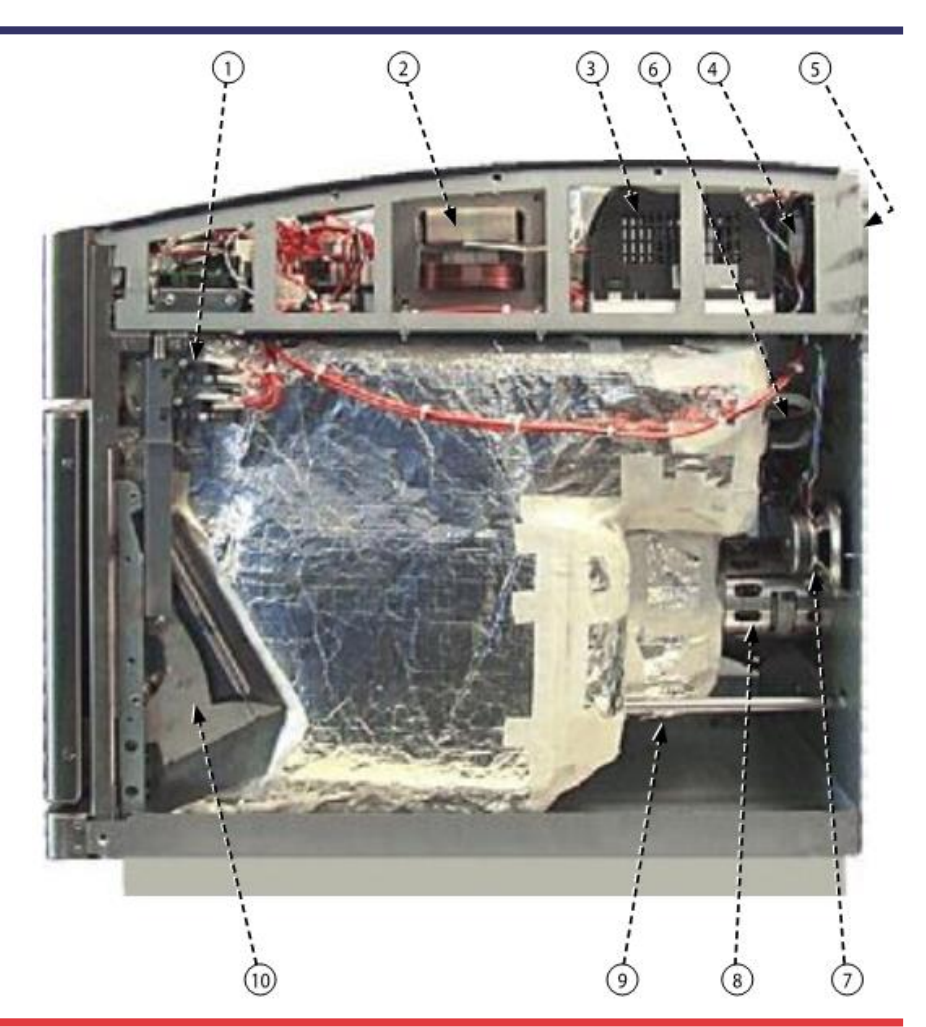

#### **Composants du four**

11Statut de surchauffe magnétron

12Microcommutateur SW3

13Porte du four

14Montage de la charnière de porte gauche

15Capteurs de température (2 x thermocouples parallèles) de la cavité du four

16Fusible (20A)

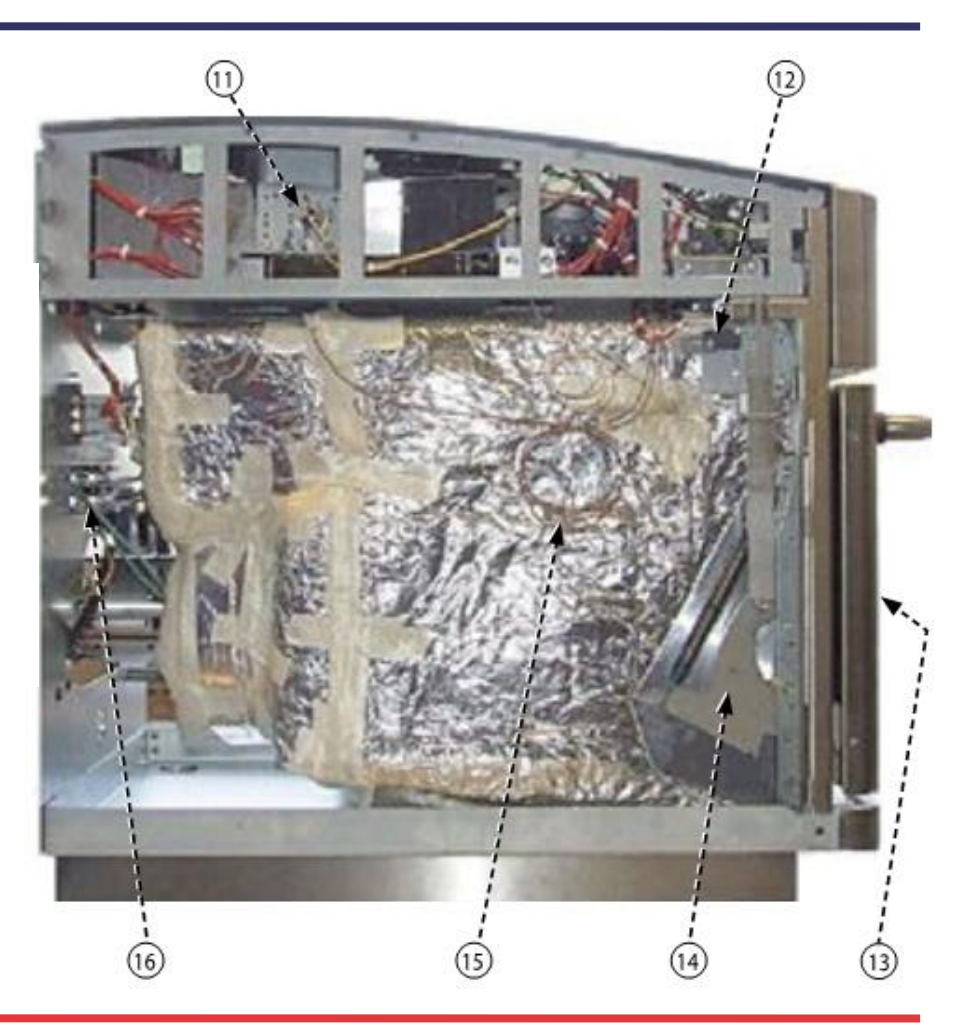

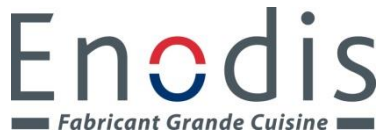

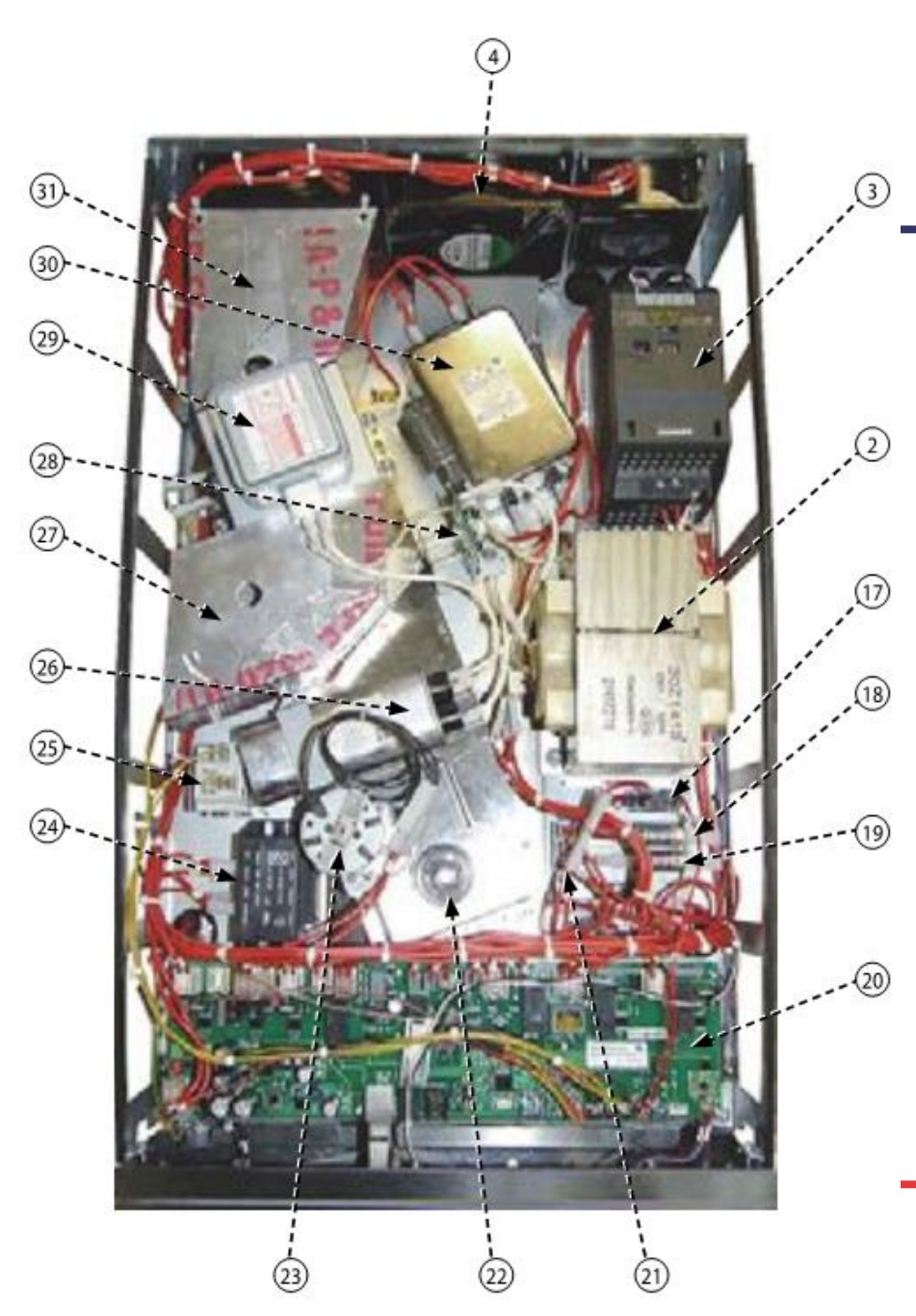

### **Composants du four**

17Relais de coupure neutre (Relais Omron 12v DC) 18Transformateur HT (10A) 19Fusible du circuit de contrôle (7A) 20Carte relais intelligente (Smart Relay Board, SRB) 21Relais de comutation de l'élément chauffant (240V) 22Agiteteur 23Montage du moteur de l'agitateur 24Transformateur auxiliaire (24V) 25Statut de surchauffe de la cavité 26Condensateur HT 27Conduite de refroidissement du magnétron (1) 28Montage de la diode HT 29Magnétron 30Filtre (20A) 31Conduite de refroidissement du magnétron (2)

#### 21.1 Remplacement SRB

21.1.1 Coupez et isolez l'alimentation électrique du four.

21.1.2 Laissez refroidir le four.

21.1.3 Retirer le capot du four.

21.1.4 Assurez-vous que le condensateur haute tension est déchargé avant de commencer à travailler.

21.1.5 Débranchez toutes les connexions du SRB après avoir pris les précautions anti-statiques requises.

21.1.6 Retirez le PM (Module personnalité) du SRB et placez-le de côté avec précaution.

- 21.1.7 Desserrez le vis de serrage et retirez le SRB.
- 21.1.8 Remplacez le SRB et fixez les vis de maintien
- 21.1.9 Rétablissez toutes les connexions avec le SRB.

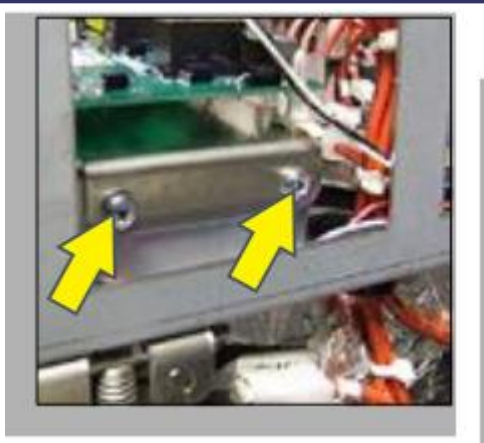

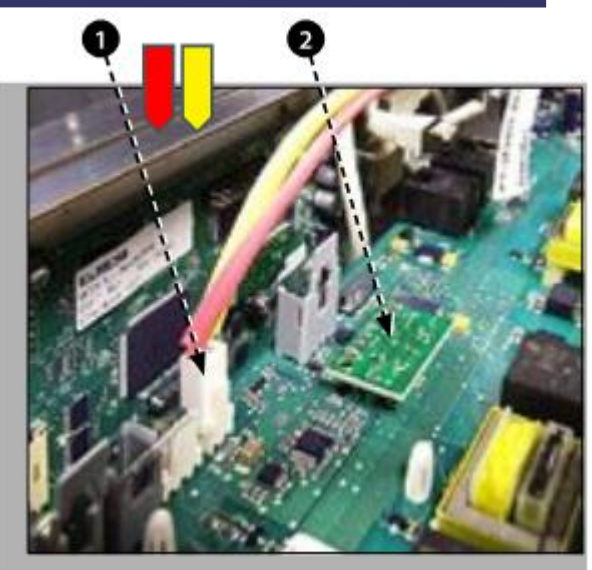

Reportez-vous à « Emplacements terminal SRB » (section Circuits électriques) pour plus de précisions.

- Assurez-vous que les connexions moins (-) (rouge) et plus (+) (jaune) du thermocouple soient mises en place de manière correcte afin d'éviter des erreurs de lecture de la température incorrectes.
- 2 Remettez en place le PM retiré de l'ancien SRB sur le nouveau SRB. Reportez-vous au remplacement du PM ci-après si un nouveau PM est remplacé.

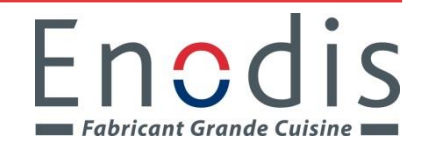

#### 21.2 Remplacement BTS

21.2.1 Coupez et isolez l'alimentation électrique du four.

21.2.2 Laissez refroidir le four.

21.2.3 Retirer le capot du four.

21.2.4 Assurez-vous que le condensateur haute tension est déchargé avant de commencer à travailler.

21.2.5 Retirez le panneau avant supérieur.

21.2.6 Débranchez toutes les connexions du BTS après avoir pris les précautions anti-statiques requises.

21.2.7 Retirez le PM (Module personnalité) (3) du BTS et placez-le de côté avec précaution.

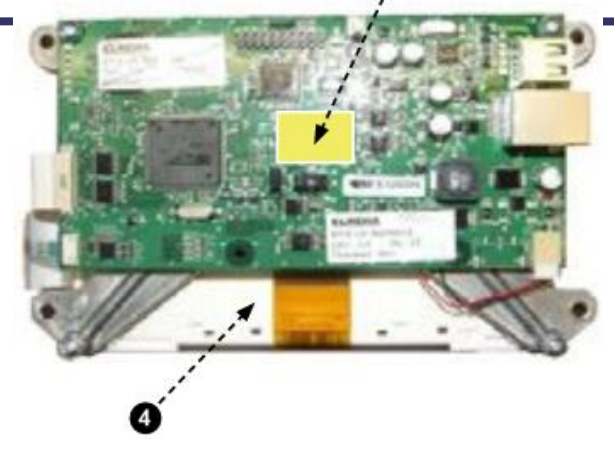

21.2.8 Desserrez les quatre écrous de maintien et retirez le montage BTS (4).

21.2.9 Remettez en place le PM retiré de l'ancien BTS sur le nouveau BTS. Reportez-vous au remplacement du PM ci-après si un nouveau PM est remplacé.

21.2.10 Replacez le montage BTS et fixez-le avec les écrous de serrage.

21.2.11 Rétablissez toutes les connexions avec le BTS. Reportez-vous à « Emplacements terminal BTS » (section Circuits électriques) pour plus de précisions.

### 21.3 PM (Personality Module) replacement

Le PM sur le SRB contient le micrologiciel. Le PM sur le BTS contient le micrologiciel, le numéro de série du four, le calibrage de la température, les programmes de cuisson, les icônes de l'application et les images de la recette.

21.3.1 Après avoir mis en place le PM et replacé le capot, mettez le four en marche et touchez l'écran et vérifiez s'il s'agit de la version la plus récente du BTS et SRB (1) ; dans le cas contraire, exécutez une mise à jour du micrologiciel vers la dernière version. Pour plus de précisions, reportez-vous à « Mises à jour du micrologiciel » (section Entretien).

21.3.2 Touchez le coin supérieur droit de l'écran pour passer la phase de préchauffage.

21.3.3 Entrer le mot de passe et sélectionner OK pour afficher le menu Paramètres, voir (3).

21.3.4 Sélectionner le symbole USB (4).

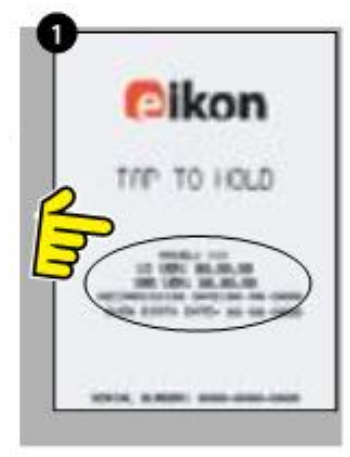

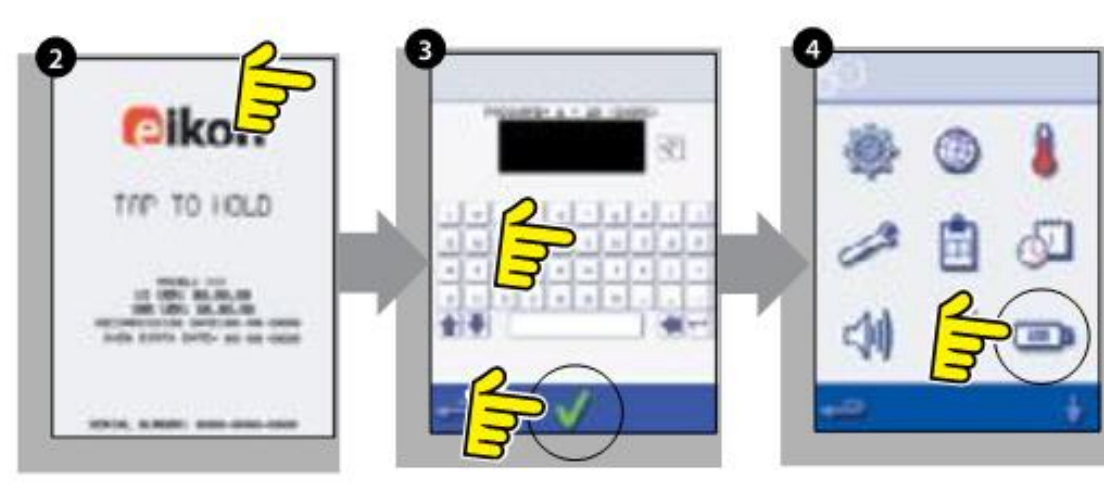

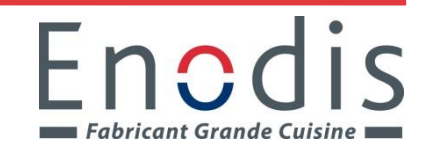

21.3.5 Faites remonter le badge Merrychef et insérez la clé USB dans l'emplacement (5).

21.3.6 Sélectionner le symbole de recette USB (6) requis lorsque le symbole USB a fini de clignoter.

21.3.7 Sélectionnez le fichier lcônes de l'application à télécharger (7). Remarque : une bande de couleur sur un nom de fichier indique que le fichier n'est pas correct pour ce four.

21.3.8 Assurez-vous que l'information indiquée sur le fichier est correcte avant de sélectionner OK (8). Dans le cas contraire, sélectionnez « X » et localisez le fichier correct.

21.3.9 Une fois l'opération terminée, sélectionnez les recettes pour charger les programmes de cuisson (9). Le four redémarre une fois les programmes chargés.

21.3.10 Entrez les réglages de la date et de l'heure (10). Pour plus de précisions, reportezvous à « Paramètres de contrôle du four » (section Information sur le produit).

21.3.11 Appuyez sur l'interrupteur MARCHE/ARRÊT du four.

21.3.12 Retirez la clé USB et rangez-la dans un endroit sûr. Remettez en place le capuchon de la clé USB.

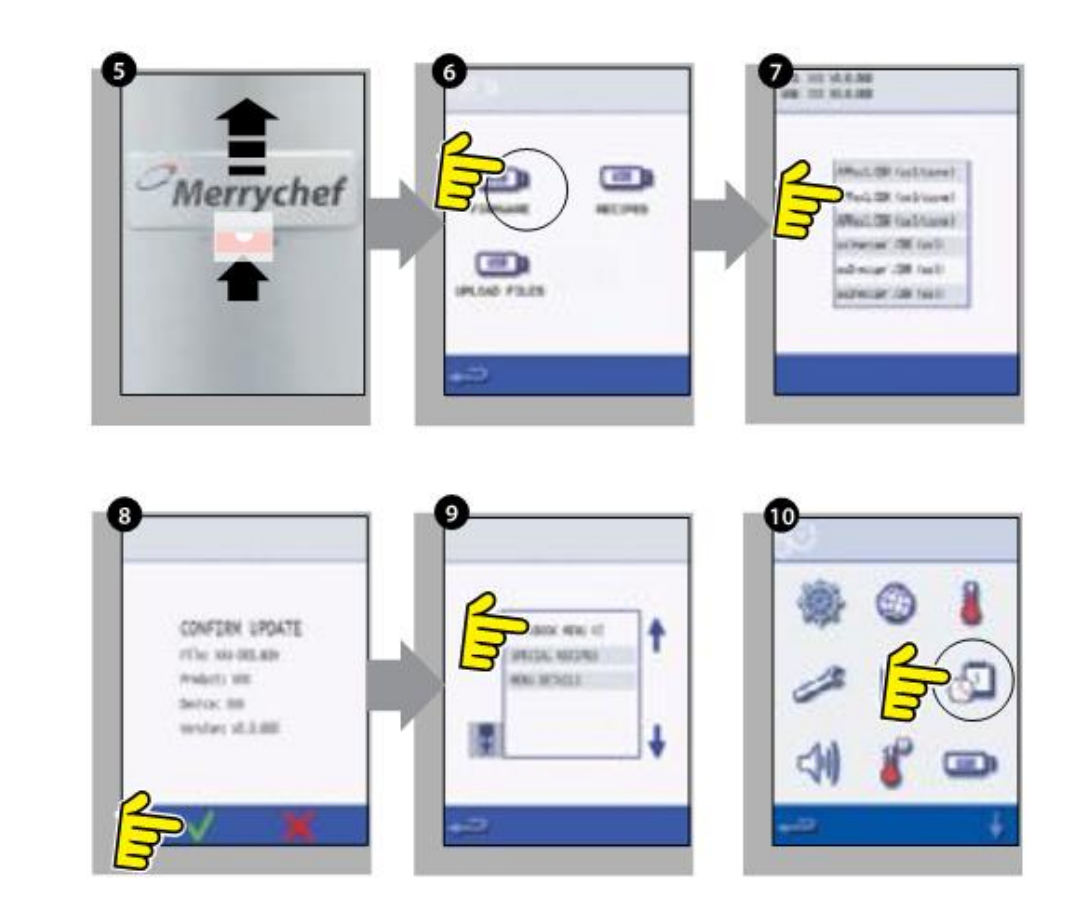

Fabricant Grande Cuisine

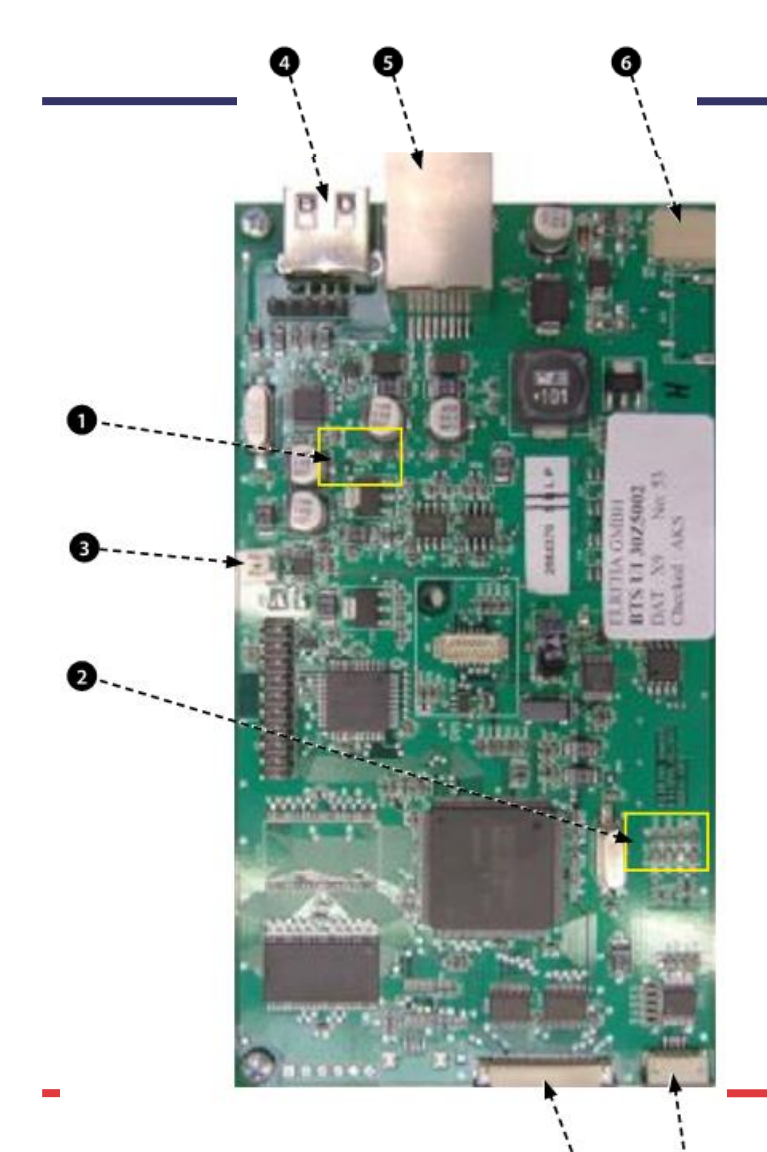

#### DEL QTS

- Marche Clignotement d'1 seconde, indiquant que la carte a démarré.
- Alimentation allumé pour indiquer la présence de courant depuis le SRB.
- P-Bus Clignotement irrégulier pour indiquer des communications de données avec le SRB.
- C-Bus Allumé pour indiquer que les données sont en cours de chargement par le PM sur le QTS.
- LD5 Allumé pour indiquer qu'une clé USB est utilisée.

Fnodis

Fabricant Grande Cuisine

- 1 LD5
- 2 Alimentation, Marche, P-Bus, C-Bus

#### **Emplacements terminal QTS**

- 3 X6 Haut-parleur
- 4 X5 Port USB
- 5 X4 Communications avec SRB
- 6 X11 Rétroéclairage de l'écran
- 7 X13 Panneau tactile
- 8 X9 Écran d'affichage PCB

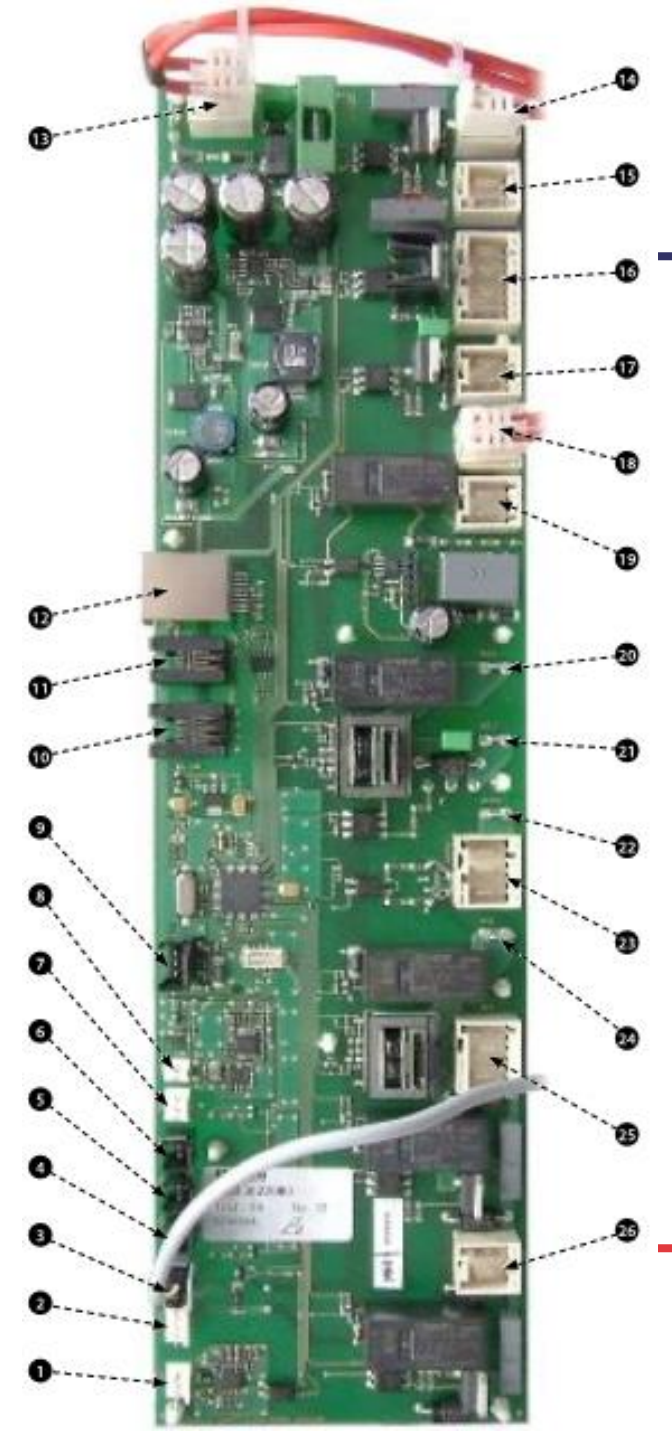

#### **Emplacements terminal SRB**

- X3 Sortie pour le contrôleur du moteur de convection e2.
- 2 X101 Alimentation de la obine du relais de sélection de tension.
- 3 X18b INUTILISÉ Ponté avec un cavalier.
- 4 X18e Relais et lien neutre déclenché.
- 5 X18d Thermostat de surchauffe du magnétron.
- 6 X18c Thermostat de surchauffe de la cavité.
- 7 X18a Commutateur marche/arrêt.
- 8 X14 Thermocouples de température de la cavité (2x en parallèle).
- 9 X5 INUTILISÉ.
- 10 X13 P Bus, ports Ethernet (inutilisés sur les fours standards).
- 11 X12 P Bus, ports Ethernet (inutilisés sur les fours standards).
- 12 X11 P/C Bus, câble QTS.
- 13 X1 alimentation 24V du transformateur basse tension.
- 14 X8 Ventilateurs de refroidissement.

- 15 X17 INUTILISÉ.
- 16 X20 Moteur agitateur.
- 17 X9 Sortie secteur, alimentation du contrôleur de vitesse du moteur.
- 18 X103.1 Sortie générale vers les transformateur basse tension.
- 19 X103 Entrée secteur, phase & neutre.
- 20 X2.1 Entrée secteur, phase pour dispositifs de chauffage.
- 21 X2.2 Sortie secteur, phase vers les dispositifs de chauffage.
- 22 X102a Entrée secteur, neutre pour circuit de micro-ondes.
- 23 X102b Sortie secteur, neutre vers commutateur de moniteur pour le blocage de sécurité et le transformateur HT.
- 24 X4a Signal du commutateur de porte venant du commutateur de porte secondaire (phase pour transformateur de magnétron).
- 25 X10 Bloc de connecteur pour commutateurs de porte.
- 26 X4b Phase pour transformateur de magnétron.

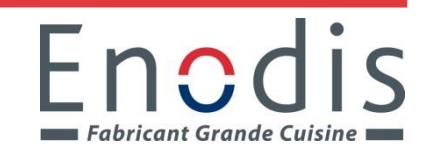

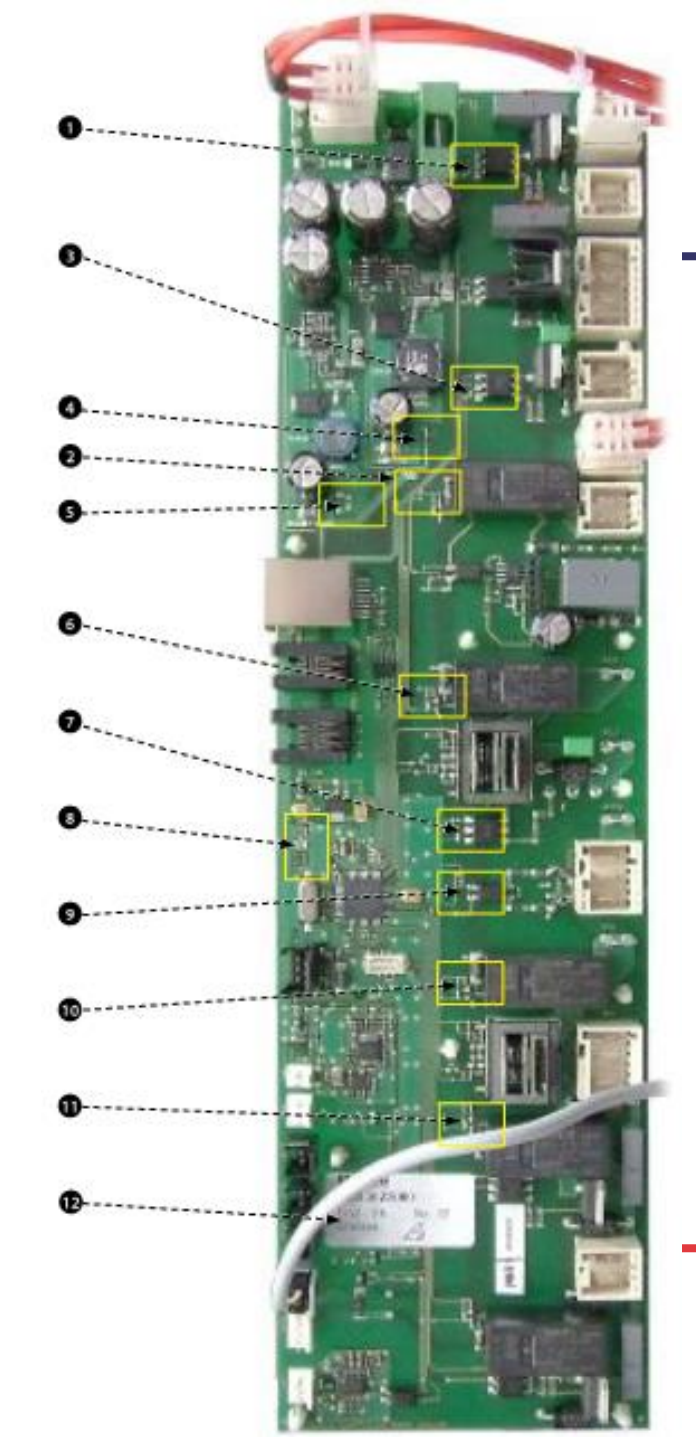

#### DEL SRB

- P-Bus Clignotement irrégulier, indiquant une communication des données avec BTS.
- Marche Clignotement d'1 seconde, indiquant que la carte a démarré.
- 12v & 5v Allumé pour montrer les sorties de tension provenant du transformateur intégré à la carte.
- Relais & Triac Allumé pour indiquer qu'un signal a été émis pour énergiser ce composant.
- 1 Ventilateur de refroidissement
- Relais de sécurité.
- 3 Répartiteur
- 4 alimentation 5v.
- 5 alimentation 12v.
- 6 Sécurité chauffage.
- 7 Transmission chauffage.
- 8 P-BUS : clignote lors de l'envoi / la réception des données. MARCHE : clignotement 1 seconde.
- 9 Porte du four.
- 10 Relais de sécurité du micro-ondes.
- 11 Transmission du micro-ondes.
- 12 DEL éteinte en cas de surchauffe de la cavité ou du magnétron(normalement allumée)

### Mise en service du four

#### INSTALLATION INITIALE

- 1 Déballez le four et contrôlez son état.
- 2 Contrôlez les accessoires du four.
- Assurez-vous que l'emplacement dispose d'une ventilation suffisante.
- 4 Placez le four sur une surface solide, plane et ininflammable.
- 5 Retirez les panneaux et vérifiez la sécurité de tous les càbles et composants.
- 6 Remettez en place les panneaux.
- 7 Positionnez le four avec un interstice d'air d'au moins 50 mm, sur les côtés et à l'arrêt.
- 8 Contrôlez l'alimentation électrique et effectuez le branchement.
- 9 Placez un récipient d'eau dans le four et mettez ce dernier en marche.
- 10 Notez la version du modèle et comparez-la à l'inscription figurant sur la plaque de série.

- 11 Notez la version BTS (UI).
- 12 Notez la version SRB.
- 13 Notez le numéro de série et comparez-le à l'inscription figurant sur la plaque de série.
- 14 Activation du mode entretien.
- 15 Notez la tension et la fréquence.
- 16 Notez la consommation de courant du magnétron.
- 17 Contrôlez les fuites de micro-ondes.
- 18 Notez le courant du dispositif de chauffage.
- 19 Contrôlez l'ouverture de la porte sur l'écran.
- 20 Vérifiez que la vitesse du ventilateur dest contrôlée.
- 21 Arrêtez le four et retirez l'eau.
- 22 Allumez le four et mettez-le en marche jusqu'à la température de préchauffage.
- 23 Faites fonctionner le four, en cuisant une fournée standard.
- 24 Fournissez des informations utilisateur et les coordonnnées du service au client.
- 25 Formez les utilisateurs en leur faisant une présentation de l'équipement, des opération & de la sécurité (risques).
- 26 Complétez un rapport d'entretien.

### Mise en service du four

#### SERVICE APRES-VENTE

#### Effectuez les contrôles ci-après après avoir terminé les opérations d'entretien/réparation/test avant de branchez sur l'alimentation électrique :

30.2.1 Toutes les connexions électriques internes sont correctes (voir les schémas de câblage).

30.2.2 Toutes les isolations des câbles sont correctes et elles ne sont en contact avec aucun bord coupant.

30.2.3 Toutes les connexions de mise à la terre sont sures électriquement et mécaniquement.

30.2.4 Tous les blocages de sécurité de la porte sont sûrs et en bon état.

30.2.5 La porte active tous les commutateurs de blocage de la porte et dans l'ordre correct.

30.2.6 La porte fonctionne normalment et les bras coulissent librement dans les fentes.

30.2.7 Le capteur de température est correctement connecté au SRB.

30.2.8 Le capot est mis en place en toute sécurité sans fils coincés.

#### Avant de terminer un appel au service clientèle, vérifiez à nouveau les points suivants :

30.2.9 Exécutez les test de remise en service pour vous assurer que le four conctionne correctement et que l'écran tactile est opérationnel.

30.2.10 Les émissions du micro-ondes sont inférieures à la limite autorisée de 5mW/cm<sup>2</sup>.

30.2.11 La sortie d'alimentation du four est contrôlée conformément à la procédure.

30.2.12 Le four a un un interstice correct de 50 mm (2 pouces) d'air tout autour et de 50 mm (2 pouces) au-dessus. La circulation d'air ne doit pas être gênée.

30.2.13 Terminez le rapport d'entretien.

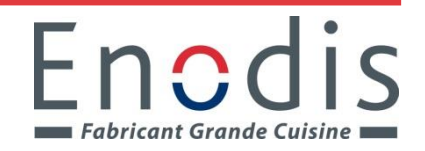